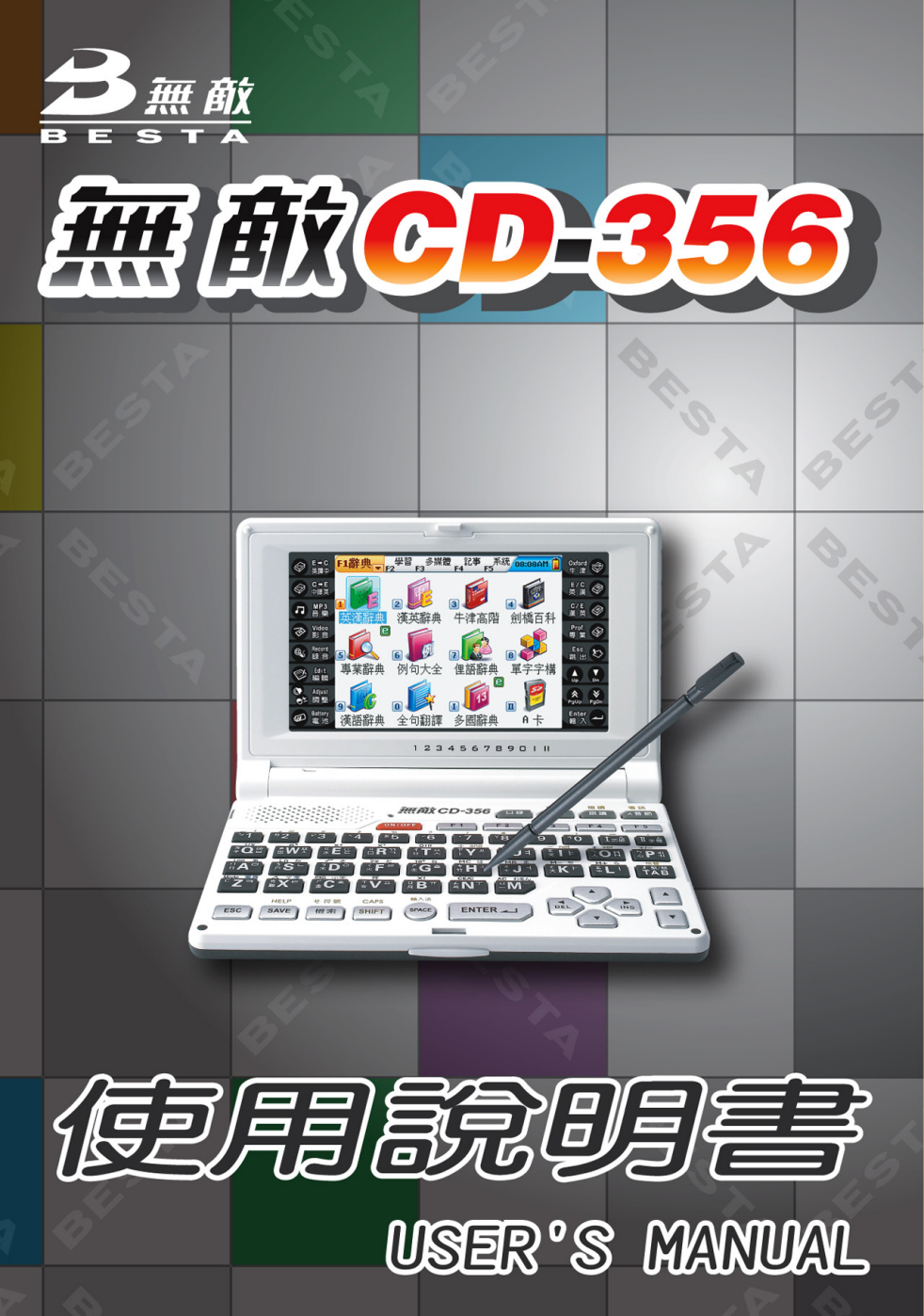

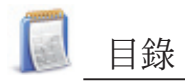

| 注意事項                      | .1 |
|---------------------------|----|
| 功能規格說明                    |    |
| 1.外觀介紹                    | .2 |
| 1.1正視圖說明                  | .2 |
| 1.2背視圖說明                  | .2 |
| 1.3按鍵說明                   | .2 |
| 1.4觸控鍵盤                   | .3 |
| 2.按鍵功能說明                  | .3 |
| 3. 顯示面板                   | 10 |
| 4. 雷源使用                   | 10 |
| 4.1雷池换装                   | 10 |
| 4.2使用本機專用USB線或整流器(火牛)進行充電 | 11 |
| 5.首次開機或RESET主機            | 11 |
| 6.功能簡介                    | 12 |
| 6.1輸入法                    | 13 |
| 6.2手寫辨識輸入法                | 13 |
| 6.3移動硬盤                   | 14 |
| 6.4下載操作                   | 15 |
| 6.4.1自動搜索讀取資料             | 16 |
| 6.4.2自建路徑讀取資料             | 17 |
| 辭典類                       |    |
| 辭曲類概流                     | 18 |
| 1 辭曲索引                    | 21 |
| 1.1記錄                     | 22 |
| 1.2分類檢索                   | 22 |
| 1.3語種切換                   | 22 |
| 2. 辭曲解釋                   | 22 |
| 2.1字體切換                   | 22 |
| 2.2資料儲存                   | 23 |
| 2.3 發音                    | 23 |
|                           |    |

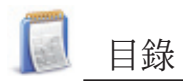

| 2.4複讀             | 23   |
|-------------------|------|
| 2.5跟讀             | 23   |
| 2.6中文口型同步逐字發音     | 23   |
| 3.漢字筆順            | 24   |
| 4. 杳詢             | 24   |
| 4.1智慧型輸入杳詢        | 25   |
| 4.2不明字杳詢(僅提供英文杳詢) | 25   |
| 4.3轉杳             | 25   |
| 4.4二次杳詢           | 26   |
| 4.5多層窗口查詢(解釋書面查詢) | 26   |
| 5.搜尋引擎            | 26   |
| 6.全句翻譯            | 27   |
|                   | •••• |
| 學習類               |      |
| 學習類概述             | 30   |
| 1.語言學習系列          | 31   |
| 2.英語學習系列          | 31   |
| 多媒體類              |      |
| 多媒體類概流            | 33   |
| 1.影音播放            | 34   |
| 2. 動書學習系列         |      |
| 3.雷子書/文字瀏覽        |      |
| 4.MP3播放器          |      |
| 5.游戲天地            |      |
|                   |      |
| 記事類               |      |
| 記事類概述             | 37   |
| 1.記事類             | 38   |
| 1.1資料輸入           | 38   |
| 1.1.1自定義欄位        | 38   |
| 1.1.2編輯類別         | 38   |
| 1.2資料索引           | 39   |

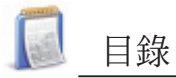

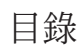

| 1.3詳細查看                               |            |
|---------------------------------------|------------|
| 2.世界時間設置                              |            |
| 3.電子畫板                                | 40         |
| 4.計算和換算                               | 40         |
| 系統類                                   |            |
| · · · · · · · · · · · · · · · · · · · | 41         |
| 不机积城迎                                 | ••••41     |
| 1.電腦連線                                |            |
| 2.檔案管理系統                              | 42         |
| 2.1新增文件夾                              | <b></b> 42 |
| 2.2更名                                 |            |
| 2.3排序                                 |            |
| 2.4格式化                                | 43         |
| PC Service Home                       | 44         |
|                                       | •••••      |
| 維護與保養                                 |            |

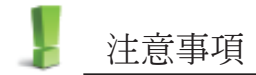

資料備份

您所儲存在本產品中之個人重要資料,請另作備份保存,以避免因操作 不當導致資料遺失。這類損失,不在本產品保證範圍內。

螢幕保護

- \*\* 請使用本產品配備之「專用手寫筆」書寫,不可使用其他鋼筆、原子 筆、鉛筆等尖物代替,以避免損壞螢幕。
- \* 螢幕表面請使用乾淨柔軟乾布輕輕擦拭(禁用汽油等揮發性液體擦拭), 以避免螢幕沾染灰塵雜屑導致手寫時造成表面刮痕。
- \* 液晶面板為玻璃製品,請避免摔落或擠壓等人為傷害。

卡片使用

- \* 本產品具有插卡功能(Secure Digital Card/Multi Media Card)。在插 拔卡片前必須關機!以避免造成本產品或卡片記憶體資料的損壞或丢 失。
- \* 本產品在進行資料儲存過程中,請勿取出電池或是插拔卡片,以避免造成本產品操作異常。

電池&耳機使用

- \* 請勿將電池靠近火源,以避免有爆炸的危險;請勿將電池正負極短路, 以避免產生高溫造成傷害。
- \* 耳機音量不宜過高,以避免傷害聽力。

本產品不具防水性

本產品不具防水性,嚴禁淋到任何液體,萬一發生時,請先取出電池, 然後將外表擦乾,附上發生狀況說明,並請儘速送回本公司檢測。

本產品具磁性

本產品具有磁性,請勿與其它具磁性設計產品同置一處,以避免產生消 磁失去應有功能!

●注意:

因用戶個人因素所致之損壞(如自行拆修、保存不當、液體滲入、螢幕破裂、電池漏液、蟲體蛀蝕、卡片插拔不當.....等),以及不可抗力所致之 損壞,均不屬於本產品保固及免費服務範圍。

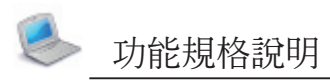

- 1.外觀介紹
- 1.1 正視圖說明
- ① 顯示螢幕
- 2 右觸控鍵盤
- ③ RESET鍵
- ④ 鍵盤
- ⑤ LED指示燈
- ⑥ 喇叭
- ⑦ 隱藏式麥克風
- ⑧ 左觸控鍵盤

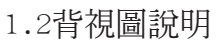

- 1) 電池蓋
- ② 耳機插口
- ③ SD/MMC卡槽
- ④ 手寫筆
- ⑤ USB插口

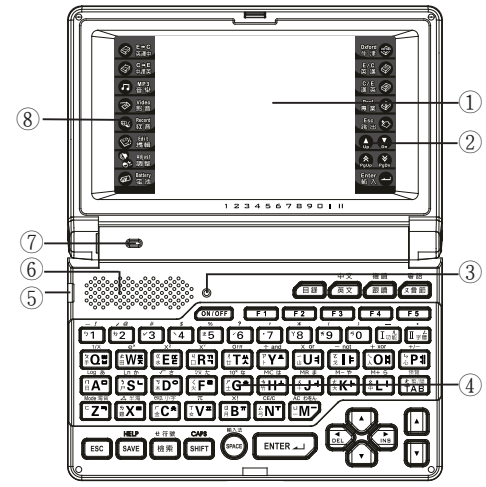

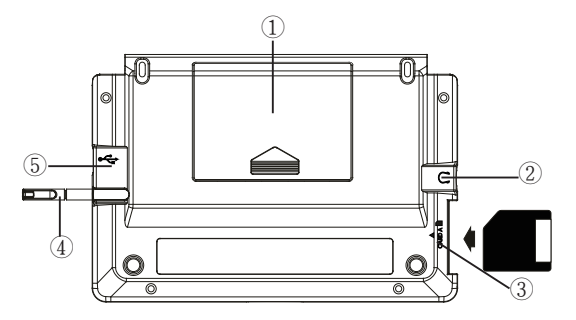

## 1.3按鍵說明

- ① 日文假名
- ② 韓文拼音
- ③ 英文字母
- ④ 倉頡碼
- ⑤ 注音符號
- ⑥ 數學符號

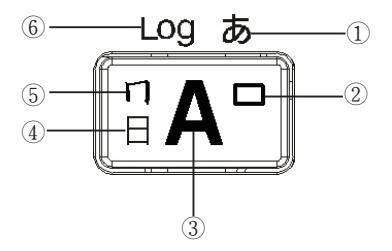

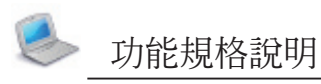

1.4觸控鍵盤

|                     | :開啓全句翻譯英譯中畫面 |
|---------------------|--------------|
|                     | :開啓全句翻譯中譯英畫面 |
| □ MP3<br>音樂         | :開啓MP3功能     |
| Wideo     影音     影音 | :開啓影音播放功能    |
| ● Kecord<br>録音      | :開啓數位錄音功能    |
| ♥ Kait<br>振報        | :開啓編輯功能      |
| ● Adjust<br>● 調整    | :調節音量、音速、亮度  |
| Battery     電池      | : 電池電量查詢     |
|                     |              |

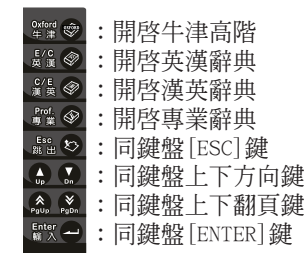

# 2. 按鍵功能說明

|                  | • 在主目錄畫面切換四國語言目錄。        |
|------------------|--------------------------|
|                  | •在各功能畫面,按此鍵直接返回主目錄。      |
| 複讀               | •跟讀功能(辭典釋義畫面、多國會話、互動英語等功 |
| 界調               | 能項目支援)。                  |
|                  | •與[SHIFT]搭配使用為複讀功能。      |
| 粵語               | • 注音輸入法時輸入注音符號 "又"。      |
| フ芸師              | • 在辭典釋義畫面,對查詢字彙音節發音。     |
|                  | •與[SHIFT]搭配使用為中文粵語發音鍵。   |
| 中文               | • 英文發音鍵。                 |
| 英文               | •與[SHIFT]搭配為中文發音鍵(國語)。   |
|                  |                          |
| ONTOFF           |                          |
| <u> </u>         | • 重新啓動鍵。                 |
|                  | •選擇相應主目錄。                |
|                  | •配屬功能鍵,同螢幕中[F1]~[F5]鍵。   |
|                  | • 輸入數字"1"。               |
| <u> </u>         | •注音輸入法時輸入注音符號"勺"。        |
| 5 <b>1</b>       | •拼音輸入法時輸入一聲調。            |
|                  | •與[SHIFT]搭配,輸入符號"!"。     |
|                  | • 輸入數字"2"。               |
| ン@<br><b>か</b> 2 | • 注音輸入法時輸入注音符號 "ㄉ" 。     |
|                  | •拼音輸入法時輸入二聲調。            |
|                  | •與[SHIFT]鍵配合,輸入符號 "@"。   |

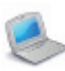

| <i>*</i>   | • 輸入數字 "3"。<br>• 注音/拼音輸入法時輸入三聲調。                       |
|------------|--------------------------------------------------------|
|            | •與[SHIFT]鍵配合,輸入符號"#"。                                  |
| ¢          | • 輸入數字"4"。                                             |
|            | • 注音 / 拼音輪入注時輪入加聲調。                                    |
| <u>`4</u>  | • $ m [SHIFT]  雜 m 合 ,                               $ |
|            |                                                        |
| %          | * 111人数十 5 。                                           |
| ¥5         | • 往盲聊入法时聊入往百付號 里。                                      |
|            | • 拼音輸入法時輸入輕聲調;                                         |
|            | • 與[SHIFT] 鍵配合,輸入符號 "%" 。                              |
| ?          | • 輸入數字"6"。                                             |
| 6          | • 注音/拼音輸入法時輸入二聲調。                                      |
|            | • 與[SHIFT]鍵配合,輸入符號"?"。                                 |
| ,          | • 輸入數字"7"。                                             |
| .7         | • 注音 / 拼音輸入法時輸入輕聲調。                                    |
|            | • $ m [SHIFT]  雜 m 合 ,                               $ |
|            |                                                        |
| *          |                                                        |
| Y8         |                                                        |
|            | • 與[ShiFi] 鍵配合,輸入付號 * 。                                |
| (          | • 輸入數字 "9" 。                                           |
| <b>79</b>  | • 注音輸人法時輸人注音符號 "历" 。                                   |
|            | •與[SHIFT]鍵配合,輸入符號"("。                                  |
| )          | • 輸入數字"0"。                                             |
| 50         | • 注音輸入法時輸入注音符號 "马" 。                                   |
|            | •與[SHIFT]鍵配合,輸入符號")"。                                  |
|            | • 在索引書面戓功能選單中選取第1項。                                    |
| _          | • 注音輸入注時輸入注音符號" $\eta$ "。                              |
| I」ル        | • 開啟"仍能" 選留, 與榮墓山 [功能] 相同。                             |
|            | • 昫[SHIFT] 拨配, 茁文齡入注時齡入這字答號"-"。                        |
|            | 一英[01111]]16乱,天文制八仏时制八座于竹弧<br>                         |
|            | • 住切舵迭里屮迭収弗□□頃。                                        |
|            | • 社盲輸入法時輸入社首付號 $\Delta$ 。                              |
|            | • 任辭典案引、釋義畫面與記事類詳細查看畫面,可切                              |
| ·<br>II 字體 | 換字體大小顯示,並可對被標示字彙放大/縮小顯                                 |
|            | 示。                                                     |
|            | ●與[SHIFT]搭配,中文輸入狀態下輸入符號 " 。";                          |
|            | 英文輸入狀態下輸入符號".";日文輸入狀態下輸入                               |
|            | 間隔符號;計算功能中輸入小數點。                                       |

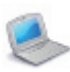

# ● 功能規格說明

| 預覧<br>大緊/間<br><b>TAB</b>                                | <ul> <li>在部分畫面執行焦點切換。</li> <li>將目錄作繁/簡體切換顯示。</li> <li>注音輸入法時輸入注音符號 "大"。</li> <li>與[SHIFT]搭配,開啓/關閉辭典索引畫面預覽視窗。</li> </ul>                                                                           |
|---------------------------------------------------------|----------------------------------------------------------------------------------------------------|
|                                                         | <ul> <li>•輸入"A"。</li> <li>注音輸入法時輸入注音符號"□"。</li> <li>•倉頡、簡易倉頡碼輸入法時輸入倉頡碼"日"。</li> <li>•日文假名輸入法時輸入"あ"行假名。</li> <li>•韓文輸入法時輸入韓文拼音"□"。</li> <li>•在計算功能中計算以10為底的常用對數。</li> <li>•設置系統時間時切換為M。</li> </ul> |
| х!<br>Я <b>В</b> т                                      | <ul> <li>•輸入"B"。</li> <li>•注音輸入法時輸入注音符號"□"。</li> <li>•倉頡、簡易倉頡碼輸入法時輸入倉頡碼"月"。</li> <li>•韓文輸入法時輸入韓文拼音"□"。</li> <li>•在計算功能中進行階乘運算。</li> </ul>                                                         |
| exp. 小.ま                                                | <ul> <li>•輸入 "C"。</li> <li>注音輸入法時輸入注音符號 "厂"。</li> <li>•倉頡、簡易倉頡碼輸入法時輸入倉頡碼 "金"。</li> <li>•日文輸入法時輸入小寫假名。</li> <li>•韓文輸入法時輸入韓文拼音 "未"。</li> <li>•在計算功能中為科學計數法。</li> </ul>                              |
| √ à<br>T <b>D</b> °                                     | <ul> <li>•輸入"D"。</li> <li>注音輸入法時輸入注音符號"<b>5</b>"。</li> <li>•倉頡、簡易倉頡碼輸入法時輸入倉頡碼"木"。</li> <li>•日文假名輸入法時輸入"さ"行假名。</li> <li>•韓文輸入法時輸入韓文拼音"○"。</li> <li>•在計算功能中進行開平方根運算。</li> </ul>                     |
| ײ<br>( <b>* E</b> <sup>(</sup> <sup>(</sup> )           | <ul> <li>輸入"E"。</li> <li>注音輸入法時輸入注音符號"《"。</li> <li>倉頡、簡易倉頡碼輸入法時輸入倉頡碼"水"。</li> <li>韓文輸入法時輸入韓文拼音"⊏",與[SHIFT]鍵配合。輸入韓文拼音"□"。</li> <li>在計算功能中進行平方運算。</li> </ul>                                        |
| <sup>V</sup> ⊼ <i>t</i> .<br>(∠ <b>F</b> <sup>2</sup> ) | <ul> <li>・輸入 "F"。</li> <li>・注音輸入法時輸入注音符號 "&lt;"。</li> <li>・倉頡、簡易倉頡碼輸入法時輸入倉頡碼 "火"。</li> <li>・日文輸入法時輸入 "た"行假名。</li> </ul>                                                                           |

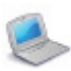

# ● 功能規格說明

|                    | • 韓文輸入法時輸入韓文拼音 "="。                                                                                                    |
|--------------------|----------------------------------------------------------------------------------------------------|
|                    | • 11前异切化中前异小171次刀似。                                                                                                    |
|                    | • 輸入 "G" 。                                                                                                    |
|                    | ・注音輸入法時輸入注音符號 "ア"。                                                                                                    |
|                    | • 倉頡、簡易倉頡碼輸入法時輸入倉頡碼"土"。                                                                                                    |
|                    | •日文輸入法時輸入"な"行假名。                                                                                                    |
|                    | • 韓文輸入法時輸入韓文拼音"·ə"。                                                                                                    |
|                    | • 在計質功能中計算10的X次方。                                                                                                    |
|                    | ■ 龄入"H"。                                                                                                    |
|                    | · 汁立舔入汁時驗入汁立您呢"+"。                                                                                                    |
| MC は               | • 任日期八伍时期八任日刊航 9 。                                                                                                    |
| 5 LJ -             | • 启祖、简笏启祖贻聊入法时聊入启祖贻 们 。                                                                                                    |
| 17 🔳               | • 日乂輸入法時輸入 は 行假名。                                                                                                    |
|                    | • 韓又輸人法時輸入韓又拼音 "上"。                                                                                                    |
|                    | •在標準計算中為[MC](清除記憶數值)鍵。                                                                                                    |
|                    | • 輸入"I"。                                                                                                    |
|                    | ・注音輸入法時輸入注音符號 "さ" 。                                                                                                    |
| - not              | • 倉頡、簡易倉頡碼輸入法時輸入倉頡碼"戈"。                                                                                                    |
| l b <sub>z</sub> F | • 韓文輸入法時輸入韓文拼音" ì " 。                                                                                                    |
|                    | • 在計質功能中進行減法運算。                                                                                                    |
|                    | • 與[SHIFT] 鍵配合,在計算功能中進行"非"運算。                                                                                                    |
|                    | · 齢入"」"。                                                                                                    |
|                    | • 注 辛 輪 入 注 時 輪 入 注 辛 符 號 " ✔" 。                                                                                                    |
| MR ま               | · 合拓、笛日合拓研驗入汁時驗入合拓研"上"。                                                                                                    |
| ×_↓ →              | • 启祖、间勿启识购制入伝时制入启识购   。                                                                                                    |
|                    | • 口乂駟八伝时駟八 ま 11 阪石。                                                                                                    |
|                    |                                                                                                    |
|                    | • 仕標準計鼻屮爲[MR] ( 顯示記憶數個 ) 鍵。                                                                                                    |
|                    | • 輸入"K" ∘                                                                                                    |
| NA 455             | ・注音輸入法時輸入注音符號"さ"。                                                                                                    |
|                    | • 倉頡、簡易倉頡碼輸入法時輸入倉頡碼"大"。                                                                                                    |
| Ľ÷K ⊑              | ・日文輸入法時輸入 "や" 行假名。                                                                                                    |
|                    | • 韓文輸入法時輸入韓文拼音"丨"。                                                                                                    |
|                    |                                                                                                    |
|                    | • 在標準計算中為[M−] (記憶累減運算)鍵。                                                                                                    |
|                    | • 在標準計算中為[M−](記憶累減運算)鍵。<br>• 輸入 "L"。                                                                                                    |
|                    | <ul> <li>・ 在標準計算中為[M-](記憶累減運算)鍵。</li> <li>・ 輸入 "L"。</li> <li>・ 注音輸入法時輸入注音符號 "女"。</li> </ul>                                                                                                    |
| M+ 5               | <ul> <li>• 在標準計算中為[M-](記憶累減運算)鍵。</li> <li>• 輸入"L"。</li> <li>• 注音輸入法時輸入注音符號"么"。</li> <li>• 倉頡、節易倉頡碼輪入法時輸入倉頡碼"中"。</li> </ul>                                                                             |
| М+ Б<br>≰_ I       | <ul> <li>在標準計算中為[M-](記憶累減運算)鍵。</li> <li>輸入"L"。</li> <li>注音輸入法時輸入注音符號"幺"。</li> <li>倉頡、簡易倉頡碼輸入法時輸入倉頡碼"中"。</li> <li>日立輸入法時輸入,行個名。</li> </ul>                                                              |
| M+ 6<br>≰ L I      | <ul> <li>在標準計算中為[M-](記憶累減運算)鍵。</li> <li>輸入"L"。</li> <li>注音輸入法時輸入注音符號"幺"。</li> <li>倉頡、簡易倉頡碼輸入法時輸入倉頡碼"中"。</li> <li>日文輸入法時輸入"5"行假名。</li> <li>- 韓立輸入法時輸入 "5" 行假名。</li> </ul>                               |
| M+ 6<br>⊈ L I      | <ul> <li>在標準計算中為[M-](記憶累減運算)鍵。</li> <li>輸入"L"。</li> <li>注音輸入法時輸入注音符號"幺"。</li> <li>倉頡、簡易倉頡碼輸入法時輸入倉頡碼"中"。</li> <li>日文輸入法時輸入 "5"行假名。</li> <li>韓文輸入法時輸入韓文拼音"]"。</li> <li>本標準計算中の(以)(訂信思加運算))(計)</li> </ul> |

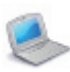

|              | • 輸入"M"。                                                 |
|--------------|----------------------------------------------------------|
|              | •注音輸人法時輸人注音符號"凵"。                                        |
|              | • 倉頡、間易倉頡碼輸入法時輸入倉頡碼 "一"。                                 |
|              | •日又輸入法時輸入假名 "わ"、"を"、"ん"; 與                               |
|              | [SHIFT]鍵搭配為輸入日文長音符號。                                     |
|              | • 韓文輸人法時輸入韓文拼音"一"。                                       |
|              | • 在計算功能中為[AC] 鍵,清除記憶數值和運算步驟。                             |
|              | ● 輸入 "N" 。                                               |
| CE/C         | •注音輸入法時輸入注音符號 "厶"。                                       |
|              | • 倉頡、簡易倉頡碼輸人法時輸人倉頡碼 "弓"。                                 |
|              | • 韓文輸人法時輸入韓文拼音"丁"。                                       |
|              | • 在計算功能中為[CE] 鍵,清除顯示數值。                                  |
|              | • 輸入 "0" 。                                               |
|              | •注音輸人法時輸人注音符號 "乀"。                                       |
| + xor        | • 倉頡、簡易倉頡碼輸人法時輸人倉頡碼"人"。                                  |
| 〕〕〇月         | • 韓又輸入法時輸入韓又拼音 "川",與[SHIFT] 鍵配                           |
|              | 台,輸入輻入研台 月 。<br>一計 (約1) (約1) (約1) (約1)                   |
|              | • 估計算切能甲進行加法連算。                                          |
|              | • 與[SHIFI]鍵配台,科學計昇中爲邏輯連昇 xor 。                           |
|              |                                                          |
|              | • 注音輸入法時輸入注音付號 ク 。                                       |
| +/-          |                                                          |
| 心P非          | • 辑乂輸入法時輸入辑乂拼音 11 , 與[Sh1F1]鍵配                           |
|              | 台, 輸入與又拼音 刊 。<br>大利國計算由於1 工会時                            |
|              | • 化科学計昇中輸入止貝號。                                           |
|              | • 改直术杌时间时切换局 <sup>-M</sup> 。                             |
|              |                                                          |
| 1/X          | • 往盲聊人法时聊人往首付號 又 。                                       |
| 2 <b>0</b> m | • 启祖、简勿启祖啮聊入法时聊入启祖啮 士 。<br>                              |
|              | • 辑入鞩入伝时鞩入辑入拼目 口 ,兴[501171] 辨癿 合,龄礼辞立拼立"'''"。            |
|              | 口, 制入辩入拼日 叩 。<br>, 左利 題 計 質 由 計 質 例 動 。                  |
|              | * 111 (1字前异中前异时数 ~                                       |
|              | 【"制八 八 ~ )                                               |
| XY           | · 在日期八亿时期八亿日10號 7 。<br>• 合拓、館見合拓莊驗入注時驗入合拓莊"曰"。           |
| HR H         | 「后頭「圓勿后頭胸쀔八伍时쀔八后頭胸」」。<br>- 静立驗入注時驗入語文描之"」",節[cuitr] 佛嗣   |
|              | 「一种人物八仏时物八种人/丌目」」/ 泱[Sn1[1] 辨化<br>今, 驗 】 結 寸 坩 卒 " ' ' 。 |
|              | 口 / 制八秤入/ 闭日 // 。<br>• 左計質功能由計質y的y 方方。                   |
| 1            | 「11日异切肥甲引异4111八刀 。                                       |

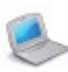

| Ln か<br>,<br>,<br>,<br>,<br>,<br>,<br>,<br>,<br>,<br>,<br>,<br>,<br>, | <ul> <li>・輸入"S"。</li> <li>・注音輸入法時輸入注音符號"<b>7</b>"。</li> <li>・倉頡、簡易倉頡碼輸入法時輸入倉頡碼"尸"。</li> <li>・日文輸入法時輸入"か"行假名。</li> <li>・韓文輸入法時輸入韓文拼音"∟"。</li> <li>・在計算功能中計算以e為底的自然對數。</li> </ul>                   |
|-----------------------------------------------------------------------|----------------------------------------------------------------------------------------------------|
| 0111<br>∰ <b>Т</b> ,∆                                                 | <ul> <li>•輸入"T"。</li> <li>注音輸入法時輸入注音符號"イ"。</li> <li>•倉頡、簡易倉頡碼輸入法時輸入倉頡碼"廿"。</li> <li>•韓文輸入法時輸入韓文拼音"入",與[SHIFT]鍵配合<br/>輸入韓文拼音"<sup>从</sup>"。</li> <li>•在計算功能中輸入角度符號:。(度),'(分),"<br/>(秒)。</li> </ul> |
|                                                                       | <ul> <li>•輸入"U"。</li> <li>注音輸入法時輸入注音符號"一"。</li> <li>•倉頡、簡易倉頡碼輸入法時輸入倉頡碼"山"。</li> <li>•韓文輸入法時輸入韓文拼音"1"。</li> <li>•在計算功能中進行乘法運算。</li> <li>•與[SHIFT]鍵配合,在科學計算中為邏輯運算符"or"。</li> </ul>                  |
| $\begin{bmatrix} \pi \\ \vdots \mathbf{V}^{\pi} \end{bmatrix}$        | <ul> <li>•輸入"ν"。</li> <li>•注音輸入法時輸入注音符號"T"。</li> <li>•倉頡、簡易倉頡碼輸入法時輸入倉頡碼"女"。</li> <li>•韓文輸入法時輸入韓文拼音"亚"。</li> <li>•在計算功能中輸入圓週率"π"(π=3.14159…)。</li> </ul>                                           |
| e×<br>#W <sup>m</sup>                                                 | <ul> <li>•輸入"W"。</li> <li>注音輸入法時輸入注音符號"去"。</li> <li>•倉頡、簡易倉頡碼輸入法時輸入倉頡碼"田"。</li> <li>•韓文輸入法時輸入韓文拼音"云",與[SHIFT]鍵配合;輸入韓文拼音"云"。</li> <li>•在計算功能中計算e的x次方。</li> </ul>                                   |
| ム 半濁<br>**<br>類 <b>又</b> =                                            | <ul> <li>•輸入"X"。</li> <li>注音輸入法時輸入注音符號"力"。</li> <li>•倉頡、簡易倉頡碼輸入法時輸入倉頡碼"難"。</li> <li>•日文輸入法時輸入假名的半濁音。</li> <li>•韓文輸入法時輸入韓文拼音"E"。</li> <li>•在科學繪圖中輸入"x"。</li> <li>•在科學計算中進行角度切換。</li> </ul>         |

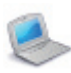

| ÷ and<br><sup>™</sup> Y <sup>⊥</sup> | <ul> <li>•輸入"Y"。</li> <li>注音輸入法時輸入注音符號"P"。</li> <li>•倉頡、簡易倉頡碼輸入法時輸入倉頡碼"卜"。</li> <li>•韓文輸入法時輸入韓文拼音"山"。</li> <li>•在計算功能中進行除法運算。</li> <li>•與[SHIFT]鍵配合,科學計算中為邏輯運算符"and"。</li> </ul>                                              |
|--------------------------------------|----------------------------------------------------------------------------------------------------|
| Mode 濁音<br>「こ <b>Z</b> ヨ」            | <ul> <li>・輸入"Z"。</li> <li>・注音輸入法時輸入注音符號"□"。</li> <li>・日文輸入法時輸入假名的濁音。</li> <li>・韓文輸入法時輸入韓文拼音"¬"。</li> <li>・在科學計算中進行進制轉換。</li> </ul>                                                                                            |
| ESC                                  | •取消當前功能或返回前一畫面。                                                                                                    |
| HELP                                 | <ul> <li>儲存當前記事資料。</li> <li>在辭典類釋義畫面、多國會話等功能中,儲存字彙、<br/>會話等供"複習測驗"取用。</li> <li>與[SHIFT]搭配,查看當前功能的操作說明。</li> </ul>                                                                                                    |
| せ符號                                  | <ul> <li>• 啓動"搜尋引擎"功能。</li> <li>• 注音輸入法時輸入注音符號"せ"。</li> <li>• 在釋義畫面,對標示字彙進行單字/例句/片語/全部搜尋。</li> <li>• 在記事類"電話名片、備忘記事、收支管理、課程表"中進入資料搜索功能;除以上功能外均進入搜尋引擎畫面。</li> <li>• 與[SHIFT]搭配,輸入符號(使用注音輸入法時,必須先切換為其他中文輸入法,方可輸入符號)。</li> </ul> |
| CAPS                                 | <ul> <li>•與其它複合鍵搭配使用,作其他功能應用。</li> <li>•輸入英文時暫時切換大寫。</li> <li>•按[SHIFT]鍵兩次,鎖定英文大寫狀態。再按[SHIFT]</li> <li>鍵兩次還原。</li> </ul>                                                                                                    |
| 输入法<br>SPACE                         | <ul> <li>•輸入空格。</li> <li>•注音輸入法時輸入一聲調。</li> <li>•輸入中文時可確認第一個候選字。</li> <li>•與[SHIFT]搭配,開啓輸入法選單進行選擇。</li> </ul>                                                                                                    |
| ENTER                                | <ul> <li>確認當前正在執行的動作。</li> <li>換行輸入資料。</li> <li>在計算功能中運算結果,相當於[=]鍵。</li> </ul>                                                                                                    |

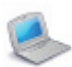

# 功能規格說明

| DEL V | <ul> <li>上方向鍵,向上移動游標或向上捲行。</li> <li>下方向鍵,向下移動游標或向下捲行。</li> <li>左方向鍵,向左移動游標或向左翻頁。與[SHIFT]搭配,同螢幕中[刪除]鍵,刪除游標前/後字符或選中字符串。</li> <li>右方向鍵,向右移動游標或向右翻頁。與[SHIFT]搭配,使用切換取代或插入編輯模式。</li> </ul> |
|-------|----------------------------------------------------------------------------------------------------|
|       | <ul> <li>•向上翻頁。</li> <li>•查詢上一筆資料。</li> <li>•向下翻頁。</li> <li>•查詢下一筆資料。</li> </ul>                                                                                                    |

# 3. 顯示面板

- ① 採用高透光率的觸控面板。
- ② 採用3.2吋TFT大螢幕。

## 4. 電源使用

您可選擇下列三種方式之一做為本機之主電源。

- ① 充電式鋰電池: 3.7V/700mAh。
- ② 本機專用USB線(可提供充電功能)。
- ③ 本機專用整流器(火牛):DC 5V/1A。
   ※ USB線或整流器(火牛)可與①並用。
- 4.1 電池換裝

置放:

- ① 打開電池蓋。
- 2 依箭頭標示將電池置入電池槽中。
- ③ 蓋緊電池蓋。
- 取出:
- 按[ON/OFF]鍵關閉電源。 重複上述步驟,即可取出電池。

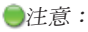

① 當螢幕提示『主機電力不足』的訊息時,請儘速插入本機專用USB線或本機 專用整流器(火牛)進行充電。

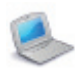

功能規格說明

- ② 如果您充飽電後不久就顯示電力不足,可能是電池損壞或壽命已到,請更換 新的電池。
- ③ 儲存在本機中的個人資料,即使斷電也不會流失,您可放心更換電池,更換 電池時請先按[ON/OFF]鍵關閉電源,3秒鐘後再拔取電池,否則可能造成資 料顯示異常。
- 4.2使用本機專用USB線或整流器(火牛)進行充電 在您首次使用本機前請先充電。
- 將本機專用USB線一端與PC連接,另一端插入本機USB插口,電池正常充 飽時間大約為2.5小時。
- ② 使用本機專用整流器(火牛),將一端插入電源插座,另一端插入本機 USB插口,電池正常充飽時間大約為2.5小時。

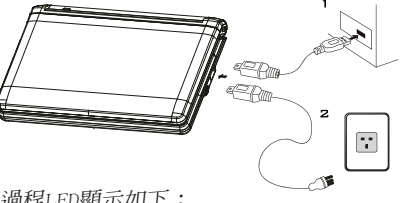

●注意:

在插入USB線或整流器(火牛)充電過程LED顯示如下:

- \* 綠燈顯示 ---> 無電池或電池充飽電時
- \* 橘紅燈顯示 ---> 有電池,因電量不足,正在充電中
- 5.首次開機或RESET主機

當您是首次開機或RESET主機後,請先進行以下設置:

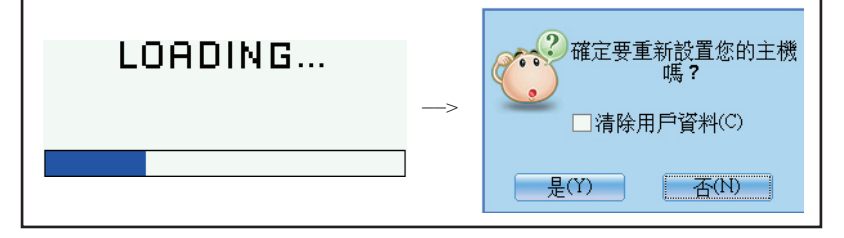

\* 若選擇"否(N)",直接進入開機畫面。

\* 若選擇"是(Y)",系統檢查記憶體資料,所有設置將恢復至初始值, 然後進入日期/時間設置畫面。用戶首次開機時,建議先勾選"是 (Y)"。

| 🥌 功能規格說明          |   |                                                                         |
|-------------------|---|-------------------------------------------------------------------------|
| 正在檢查記憶體資料,<br>請稍候 | > | 日期 / 時間設置      完成<br>本地城市: [New York 紐約<br>日期: 2088/08/08<br>時間: 8:08am |
|                   | I | F1日期/時間格式設置                                                             |

\* 若勾選"清除用戶資料(C)",然後點選"是(Y)"兩次,則清除用戶儲存在主機中的資料和所有已改變的設置值,再進入日期/時間設置畫面。

|             |   | 日期/時   | 時間設置 完成     |
|-------------|---|--------|-------------|
| 確定要清除用戶資料嗎? |   | 本地城市:  | New York 紐約 |
|             |   | 日期:    | 2088/08/08  |
|             | > | 時間:    | 8:08am      |
|             |   |        |             |
|             |   |        |             |
|             |   | ┣1日期/時 | 間格式設置       |

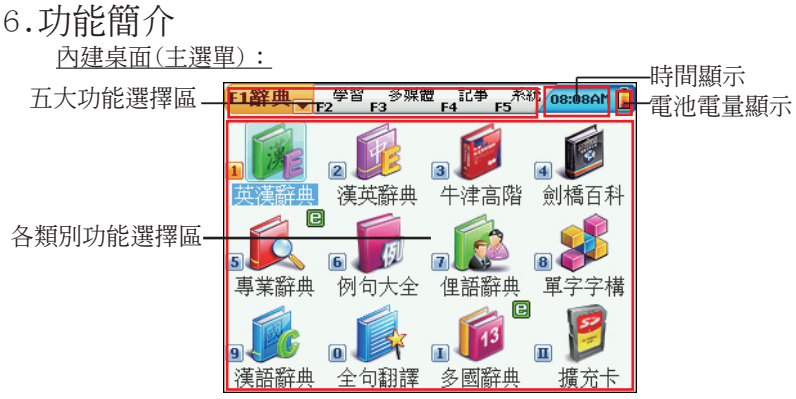

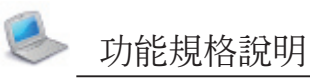

| F1辭典 <sub>▼</sub> F2 <sup>學習</sup> F3 <sup>多媒體</sup> F4 <sup>記事</sup> F5 <sup>系統</sup> | 五大類別切換選擇<br>"☞/▲"──在此類別中翻頁                                          |
|----------------------------------------------------------------------------------------|---------------------------------------------------------------------|
| В                                                                                      | 點選A區──查看電池使用狀況<br>點選B區──進入"世界時間"功能<br>(有外接電源時,A區顯示為"♥")             |
|                                                                                        | 左圖 ── 被選狀態<br>右圖 ── 未選狀態<br>"Ē" ── 請連接本公司網站下載<br>On-line Service內容。 |

- ① 在主目錄畫面:
  - \* 連續按[目錄]鍵,將主目錄切換為中文/英文/韓文/日文多國語 言(適合有心學習中文的非中文使用人士)。
  - \* 中文目錄下,按[TAB]鍵,可切換繁簡體顯示。
- ② 在各類別之主選單畫面:
  - \* 直接點選或按相應數字鍵選擇各功能項。
- ③ 在項目功能應用畫面:
  - \* 按[目錄]鍵,返回主目錄畫面。
  - \* 按[ESC]鍵,返回前一畫面。
  - \* 先按[SHIFT],再按[SAVE]鍵,顯示該功能之幫助說明。
- 6.1 輸入法

主機提供鍵盤、多種軟鍵盤及手寫輸入法,請您至"系統一輸入設置" 中點選設置。

- : 資料査詢中...
- 注 :根據所選擇的輸入法而顯示相對應的指示符號。
- 日文輸入法時,開啓日文、泰文軟鍵盤。
- I :手寫標示,點之切換手寫辨識輸入法。
- 6.2手寫辨識輸入法

凡有手寫圖標/的畫面,即可進行手寫輸入。

- ① 點該圖標。
- 2 點型/☑/☑/☑/□切換中文/英文/日文/韓文字符手寫輸入。
   ※ 點回,切換為各輸入法對應之軟鍵盤。
  - \* 點①,開啓符號軟鍵盤。
  - \* 點圖/圖,切換單字/雙視窗手寫區。
  - \* 點圖,切換為全螢幕多字手寫功能。
- ③ 用手寫筆在手寫區內書寫。

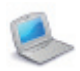

# 功能規格說明

- ④ 書寫完畢後,可自動顯示辨識結果。
- 5 用手寫筆在選字區點選欲輸入字符。
- ∗ 點≍返回鍵盤輸入狀態。
- ⑥ 其中,手寫區1和手寫區2為雙視窗單字手寫區,候選字分別顯示於選字 區1與選字區2中;手寫區3為單視窗手寫區。

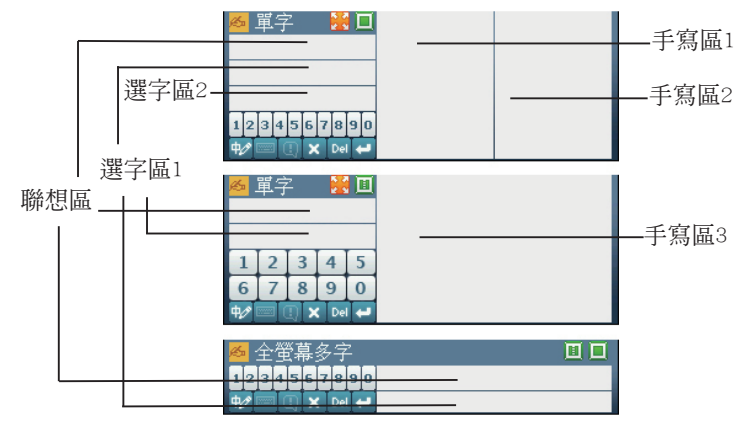

#### 全螢幕多字手寫辨識

| 新增電話名片        | 新增電話名片 ा³ ┣ӣ ♥ ┏5 🕤 儲存 |
|---------------|------------------------|
| 類別:▼商務類 🔼     | 類別:▼商務類                |
| 姓名:           | 姓名:                    |
|               | 公司名稱:無敵科技              |
|               | 職務:                    |
| 住家電話:         | 住家電話:                  |
| 公司電話:         | 公司電話:                  |
|               |                        |
| 🙇 全螢幕多字 🛛 🔲 📃 | 🐱 全螢幕多字 🛛 🔲 🗖          |
| 1234567890    | 1234567890 術能巧藝工師      |
|               | ♥□ ① × № ♥ 技抆投扳授挍报披    |

辨識結果顯示

#### ●注意:

- ① 英文手寫輸入時,亦可支援鍵盤輸入。
- ② 全螢幕多字手寫時,每次書寫的第一筆不能從螢幕下方功能框區域內起筆。
- ③ 手寫抬筆時間可在"系統一手寫設置"中設置。

#### 6.3行動硬碟

本機具有行動硬碟功能,通過USB連接線可與主機完成資料的移動、複製、刪除及建立新資料夾等功能。

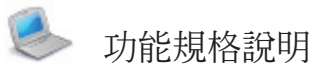

① 將本機專用USB線一端與PC連接,另一端插入本機USB插口。

② 拔出USB線前,請務必先在PC端安全移除USB,然後在主機端退出"系統一電腦連線"。

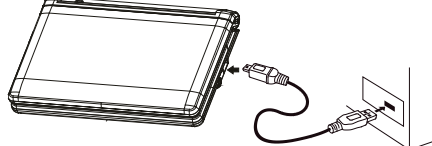

注意:

操作中:①請保持電力充足;②請勿中斷或插拔連線,否則會造成資料損毀 或主機異常;③請勿插拔卡片。

## 6.4下載操作

針對需下載資料之功能,主機提供通過<u>自動搜尋</u>讀取及<u>用戶依正確路徑</u> 自建資料來讀取兩種功能。故由主目錄進入其功能應用時,請首先確認您相 關資料的存放位置是否與下列路徑相吻合。

|                      | 自動搜尋之功能項 | 由正確路徑讀取之功能項          |
|----------------------|----------|----------------------|
|                      |          | 專業辭典:\STUDY\PRODIC   |
| 受告 十十 来西             |          | 全句翻譯:\STUDY\LEARNING |
| (則十 <del>)円</del> 犬只 |          | 多國辭典:\STUDY\DICT     |
|                      |          | 增補辭典:\STUDY\EXTRADIC |
|                      | 互動英語     |                      |
| <u> [2]</u> 习习米百     | 英語檢定     |                      |
| 学白积                  | 英語練習     |                      |
|                      | 聽說教室     |                      |
|                      | 影音播放     |                      |
|                      | 動畫文法     |                      |
|                      | 動畫片語     |                      |
| <u> </u> 夕 柑 粬 粞     | 電子書城     |                      |
| 夕婇脰頬                 | 我的相簿     |                      |
|                      | MP3      | 文字瀏覽:\MULTI\TEXT     |
|                      | 遊戲天地     |                      |
|                      | 媒體播放     |                      |
| 記事類                  |          | 計算大全:\APPS\CALC      |

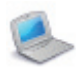

# 功能規格說明

6.4.1自動搜尋讀取資料

| &  |                                |
|----|--------------------------------|
| §! | 請勿中斷連線,否則會造成資料損毀或其他不可預料的錯誤。請   |
| ×  | 避免 "人為的插拔連線或電力不足等原因" 。         |
| §! | 資料傳輸過程中,主機端會以紅色傳輸線提示傳輸狀況。      |
| §! | 拔掉USB連線前:                      |
| Š. | ①請先確保資料傳輸完畢(紅色傳輸線消失)數秒;        |
| 8  | ②然後在PC圖標處點滑鼠右鍵,點選 "安全地移除硬體" ,進 |
| 8  | 行安全卸載USB裝置操作。                  |
| 8  | ③按主機[ESC]鍵,選擇退出"系統一電腦連線"功能。    |

例:將互動英語資料下載至主機中

步驟一:

下載之前請先將USB連線兩端接通,並進入主機"系統一電腦連線"功能。

主機端

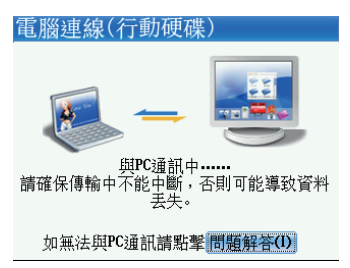

步驟二:

①請將附贈光碟放入光碟機中,並複製欲下載資料。

②將欲下載資料複製到PC之新增磁碟下(例如上圖PC端方框部分:卸除式磁碟G代表主機,卸除式磁碟H代表卡片),並請確保磁碟空間足夠大。

步驟三:

- ①下載完成後,退出"系統一電腦連線"功能。
- ②進入"學習一互動英語",主機將自動讀取下載資料。

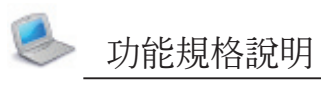

搜尋下載資料

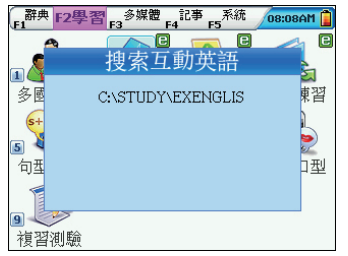

| 開啓互動英語 |  |
|--------|--|
| 互動英語   |  |
| 1 三角習題 |  |
|        |  |
|        |  |
|        |  |
|        |  |
|        |  |
| F1搜索   |  |

6.4.2自建路徑讀取資料

例:將增補辭典資料下載至主機中。

此操作步驟一和步驟二同"6.4.1"之步驟一和步驟二描述。 步驟三:

首先進入"系統一檔案管理"

| 功能 檔案管理                    |                                         |
|----------------------------|-----------------------------------------|
| 名稱                         | 🔽 大小                                    |
| ■ [C] 主機                   | 338 MB                                  |
| ━ [A] 卡片                   | 252 MB                                  |
| 類型:主機  ■<br>檔案系統:FAT 32  □ | 已使用: 172 KB<br>可用: 338 MB<br>容量: 338 MB |
| 338 MB(99%)可用:             | ]                                       |

點選"功能-2.新增資料夾"

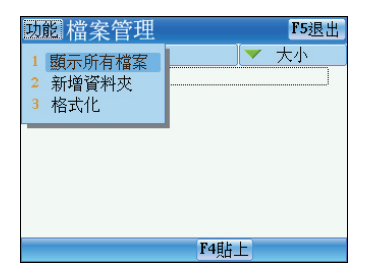

點選[C]主機,進入STUDY目錄

| 功能 檔案管理                             | F5退出                                        |
|-------------------------------------|---------------------------------------------|
| 名稱                                  | 🛛 🔻 大小                                      |
| La[C:]<br>♥□ STUDY                  |                                             |
| P MULTI<br>P APPS                   | - 12 10 10 10 10 10 10 10 10 10 10 10 10 10 |
| Image: CEADD.ROM Image: CEADD_T.ROM | 889 KB<br>209 KB                            |
|                                     |                                             |
|                                     |                                             |
| F4                                  | 钻上                                          |

輸入"EXTRADIC",然後按 [ENTER]

| 功能 檔案管理                | F5退出 |
|------------------------|------|
| 名稱 🛛 🔻                 | 大小   |
| L. [C:\STUDY\EXTRADIC] |      |
|                        |      |
|                        |      |
|                        |      |
|                        |      |
|                        |      |
|                        |      |
| Path L                 |      |
| 1411上                  |      |

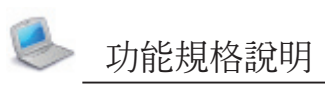

將[C:]下的三個檔案剪下並貼入 [C:\STUDY\EXTRADIC]下

| 功能 檔案管理                                                                                                    | F5退出   |
|----------------------------------------------------------------------------------------------------|--------|
| 名稱                                                                                                    | ▼ 大小 🔄 |
| L. [C:\STUDY\EXTRADIC]                                                                                                    |        |
| № CEADD.ROM                                                                                                    | 889 KB |
| Image: Market Market Mar<br>Market Market Ma<br>Narket Market Market Market Market Market Market Market Market Market Market Market Market Market Market Market M<br>Market Market Ma<br>Market Market Market Market Market Market Market Market Market Market Market Market Market Market Market Market Market Market Market Market Market Market Market Market Market Market | 209 KB |
|                                                                                                    |        |
|                                                                                                    |        |
|                                                                                                    |        |
|                                                                                                    |        |
|                                                                                                    |        |
|                                                                                                    |        |
|                                                                                                    |        |

## 進入增補辭典功能讀取資料

| 增補辭典   |
|--------|
| 1 漢英增補 |
| 2 英漢增補 |
|        |
|        |
|        |
|        |
|        |
| F1刪除   |

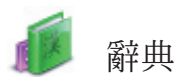

#### 辭典類概述

- ◇ 提供智慧型輸入、不明字輸入方式查詢。
- ◇ 提供所有辭典之單字、例句、片語搜尋功能。
- ◇ 索引畫面提供發音、口型同步和釋義預覽,並提供記錄和記錄刪除 功能。
- ◇ 提供音標母音紅色突出顯示。
- ◇ 釋義畫面提供三種字體規格切換顯示,並可對標示字彙進行放大縮小 顯示。
- ◇ 可連續開啓三十層交互查詢視窗與其他辭典或卡片進行交互查詢。
- ◇ 釋義畫面標示欲查詢字彙後,配合翻譯鍵可直接進入翻譯結果釋義 畫面或進入全句翻譯功能翻譯結果畫面。
- ◇ 可做複讀及錄音跟讀練習,並可調整眞人發音的速度。
- ◇ 可中文、英文和粵語發音,並提供口型與逐字發音功能。
- ◇ 提供英文字彙音節發音。
- ◇ 部分辭典提供漢字筆順功能。
- ◇ 提供例句真人發音功能。
- ◇ 儲存字彙,供複習測驗使用。

#### ※ 英漢辭典

- \* 無敵英漢辭典收錄大量字彙,提供例句、文法、辨析(字形、字音、字 根、字義、變化、同義、反義、關聯8項)、單字字構、造詞及多媒體資 料連接參考。
- \* 提供KK/DJ音標切換顯示、例句搜尋及例句文法反查與動畫文法連接查 詢功能。

#### ※ 漢英辭典

- \* 收錄大量中文字彙,英文釋義簡明精練。
- ※ 牛津高階
- \* 牛津高階英漢雙解詞典,收錄牛津高階最新版全部字彙,包括總詞庫在 內的用法、習語、動詞片語、前綴後綴、新詞增補、基礎字集共7種詞 條分類快速查詢。
- \* 提供中文釋義用語設置、KK/DJ音標切換顯示及例句搜尋功能。
- ※ 劍橋百科
- ※ 內建詳盡的劍橋百科全書內容並提供百科便覽查詢。
- ※ 專業辭典
- ※ 可連接本公司網站下載相關專業辭典進行查詢。

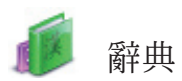

- ※ 例句大全
- \* 提供豐富的例句搜尋及其中英文釋義內容。
- ※ 俚語辭典
- ※ 內建大量常用俚語及詳盡英/韓/中/日釋義並配有豐富的例句查詢。
- ※ 單字字構
- # 提供6000個字彙結構分析、前綴、字根、後綴、源義查詢及音節發音 功能。
- ※ 漢語辭典
- \* 提供"字典、成語、辭典"分類查詢和中文筆順練習。
- ※ 收錄大量漢字詞組及成語,提供詳細釋義資料;單字釋義畫面提供"中 文部首筆畫",可查看包括"部首、殘筆、總筆畫、內碼、倉頡、嘸蝦 米"6項相關資料。
- ※ 全句翻譯
- ※ 您可在輸入區內輸入欲翻譯中/英文內容並查詢翻譯結果。
- \* 提供牛津權威和無敵句庫搜尋,及例句庫增補下載。
- ※ 多國辭典
- \* 可連接本公司網站下載十三國辭典資料;並提供發音及搜尋功能。
- ※ 擴充卡
- \* 提供SD/MMC(Secure Digital Card/Multi Media Card)卡槽,用以擴充 主機功能和資料庫。
- \* 可插入專業辭典卡或記憶卡讀取卡片資料。
- ※ 日華華日
- # 提供"日華辭典、華日辭典、外來語、漢字詳解、成語諺語"查詢; "常用詞、實用名詞、參考資料"等其他資料供查詢;及"五十音發 音、日語大家說、例句檢索和分級字彙"等學習及檢索功能。
- \* 提供漢字筆順功能,在漢字詳解中提供日文筆順學習。
- ※ 成語辭典
- \* 提供成語出處、相關資料等訊息,並支援同義詞和反義詞查詢。
- ※ 同義反義
- \* 提供例句、文法、辨析、字構、造詞、多媒體等相關資料查詢瀏覽以 及字形、字根、字音、字義、同義、反義和關聯詞查詢。

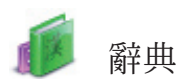

- ※ 英中日韓
- \* 提供"英中日韓"四國語辭典字彙查詢及英/中/日/韓發音、跟讀 和複讀功能。
- \* 提供"實用名詞、生活會話、旅行會話、貿易用語、四國同學會"等豐 富的字彙及會話學習,並提供多國語發音。

※ 增補辭典

- \* 可連接本公司網站下載所需的增補辭典,擴充主機辭典功能。
- ※ 自建辭典
- \* 可複製、修改、刪除用戶自建資料內容,以擴充主機辭典功能。
- ※ 搜尋引擎
- \* 提供英、中、日、韓字彙輸入,單字/例句/片語/全部範圍選擇查 詢。
- 1.辭典索引

進入辭典功能,首先提供所有詞條之索引畫面、翻頁搜尋或輸入欲查詢 字彙,查詢其釋義內容並開始辭典功能應用。

- \* 點</▶或先按[SHIFT],再按[TAB]鍵切換雙/單視窗顯示。
- \* 點注或按[SHIFT],再按[SPACE]鍵開啓輸入法視窗選擇切換輸入法。
- \* 點/開啓手寫輸入法輸入字彙。
- \* 按[SHIFT],再按翻頁鍵查看索引畫面第一頁或最後一頁內容。
- \* 英文索引畫面時,直接輸入英文字彙開始查詢。
- ※ 英文索引書面時,按[英文/中文]鍵,為字彙英文發音。
- \* 中文索引畫面時,選擇相應輸入法輸入中文字彙查詢。
- \* 中文索引畫面時,先按[SHIFT],再按[英文/中文]鍵,為字彙中文普通話發音。
- \* 中文索引畫面時,先按[SHIFT],再按[音節/粵語]鍵,為字彙中文粵 語發音。
- \* 點或按[ENTER]鍵進入當前標示之字彙釋義畫面。
- \* 點或按[ESC]鍵返回前一畫面。
- \* 辭典均提供搜尋功能。
- \* 相關辭典若提供如"不明字查詢、二次查詢"等輸入查詢方法,請參 考辭典類功能說明"3.查詢"之相應功能介紹。

●注意:

#### 釋義內容被標示後,點@點/@こ 可查詢翻譯結果。

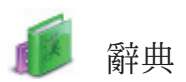

1.1記錄

在辭典索引畫面筆點[F5記錄]查看最近查看過的字彙記錄,最多可記錄 200筆資料,按[SHIFT],再按右方向鍵可逐個刪除。

1.2分類搜尋

當前辭典有分類詞庫時,點或按[F1分類檢索]選擇相應分類詞庫查詢字 彙。筆點或按數字鍵選擇選項進入相應類別。

例:"牛津高階"之分類檢索畫面

1.3語種切換

提供有中/英文詞條搜尋時,筆點[F1中文/英文],切換相應語種詞條 索引;提供有多語種詞條搜尋時,筆點[F1語言],選擇切換相應語種詞條索 引。

例: "劍橋百科" 之中英文畫面切換

例: "英中日韓"之英中日韓畫面切換

## 2.辭典釋義

在辭典索引畫面輸入欲查詢字彙,進入釋義畫面查看資料內容。

- \* 按翻頁鍵查看上/下一個字彙釋義。
- \* 按[SHIFT],再按翻頁鍵查看當前字彙上下頁釋義內容。
- \* 提供中、英文字彙的中、粤、英文發音。
- \* 提供複讀、跟讀功能。
- \* 提供三種字體大小切換顯示,並可對標示字彙進行放大縮小顯示。
- # 標示之不明字彙,可與主機辭典進行交互查詢,最多可查詢30層;亦 可進入搜尋功能及中譯英/英譯中全句翻譯。

<以下為部分辭典提供>:

- \* 母音紅色字體特殊標示,英文字彙音節發音。
- \* 提供英英/英漢/雙解三種釋義相互切換。
- \* 提供OXFORD、EC快速連接相應辭典查詢當前字彙。
- \* 提供 [KK / DJ 音標切換顯示。
- \* 標示直為當前字彙眞人發音。
- \* 提供例句、多媒體等相關資料連接查詢。
- \* 提供漢字筆順功能。

2.1字體切換

- \* 在釋義畫面,按[字體]鍵切換三種字體大小顯示。
- \* 在釋義畫面,按[字體]鍵可對被標示字彙進行放大/縮小顯示。

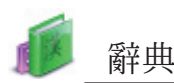

按[字體]鍵,對被標示字彙 "無敵"進行放大/縮小顯示

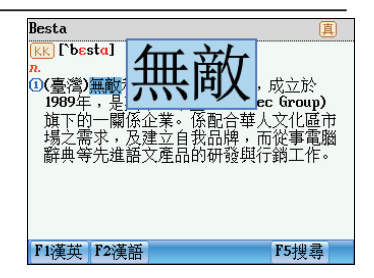

#### 2.2資料儲存

對不易掌握或重要的字彙和會話資料,按[SAVE]鍵儲存,以供"學習— 複習測驗"使用。只有被儲存的字彙和會話資料才能在"複習測驗"中使 用。

2.3發音

在釋義書面:

- \* 按[英文/中文]鍵,為英文發音或對標示英文發音。
- \* 按[SHIFT],再按[英文/中文]鍵,對標示中文普通話發音。
- \* 按[音節/粵語]鍵,為音節發音。
- \* 按[SHIFT],再按[音節/粵語]鍵,對標示中文部分粵語發音。
- \* 按[ESC]鍵,終止發音。
- \* 筆點 要 可設置真人發音音量及音速 ,調節螢幕亮度,並可設置靜音 功能。

2.4 複讀

在釋義畫面,提供所查字"複讀"功能;按[SHIFT]鍵一次,再按[跟 讀]鍵一次,主機會依據設置複讀次數重複當前查詢字的中/英文發音。(複 讀次數可在"系統一音效設置"處設置)

2.5跟讀

在釋義畫面,提供所查字"跟讀"功能;按[跟讀]鍵一次,主機將對釋 義內容之查詢字開始中/英文發音跟讀練習。

2.6中文口型同步逐字發音

主機支援中文逐字發音功能,並提供中文口型同步圖像,使用戶能更容 易地掌握中文發音,輕鬆學習中文。您可在"系統一音效設置"處選擇切換 逐字發音類型。

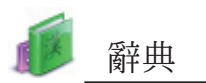

主機預設之中文"口型同步" 按左/右/上/下鍵拖电圖像 顯示位置 書面 --- / uī --- / yī 阁 阁 □ ①數目名。 ②部首之-彨 ①單個、 🕅 -天-1單個。 ②全、滿、整。 M -牛。 ②全、滿、 整 ②至、禰、銎。國 ③相同。國大小不 ④每、各。國一日 ⑤專注的。國一心 ③相同。 -自十行。 ●毎、各。 ⑤專注的。 窨 數引目只名共 單分個公

●注意:

◆/◆/◆/◆鍵提示口型演示圖像可移動的範圍;◆/◆鍵提示拖曳人物顯示的 位置;◆鍵提示拖曳型演示圖像至視窗底端,並關閉字幕顯示;◆鍵提示展 開字幕顯示區。

3. 漢字筆順

當主機提供漢字筆順功能,在漢語辭典、日華華日一漢字詳解的釋義畫面,會直接出現或標示漢字後出現[F4筆順],爲用戶提供漢字筆順演示和練習功能,幫助用戶更好的學習漢字。

例:在漢語辭典反白"或"字進行筆順練習

漢字筆順畫面

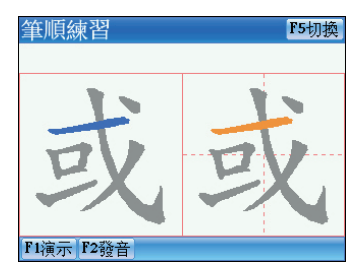

4. 查詢

主機辭典提供了多種字彙查詢的方法,使用不同的查詢方式可以提高查 詢速度,滿足查詢需求。

24

索引畫面:

- 1.智慧型輸入查詢
- 2.不明字彙查詢(僅提供英文查詢)
- 3.轉查其他辭典

4.二次查詢

釋義畫面: 1.多層視窗查詢 2.其他資料查詢 3.搜尋引擎 4.全句翻譯

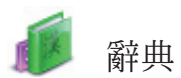

4.1智慧型輸入查詢

您只需輸入欲查詢的一個或數個英文字母/中文字彙,即可直接找出欲 查詢的單字或詞組。

查詢方法為以下三種:

- 查詢英文字彙時,輸入欲查詢單字字首的一個或數個英文字母;按上下 方向或翻頁鍵移動標示到欲查詢的單字上,按[ENTER]鍵確認並查詢。 查詢中文字彙或詞組時,輸入欲查詢字彙或詞組的第一個或數個字;移 動標示到欲查詢的字彙上,按[ENTER]鍵確認並查詢。
- 2 直接雙點欲查詢的字彙進行查詢。
- ③ 按[1]~[0]、[I]鍵查詢相應字彙。
- 4.2不明字杳詢(僅提供英文杳詢)

若對所要查詢的字彙拼寫不確定,可以先輸入確定的字母,然後輸入通 配符"?"或"\*"代替不確定的字母進行查詢。

- 查詢方法有以下四步驟:
- ① 輸入確定的英文字母。
- ② 在不確定的位置輸入"?"或"\*"。

③ 按[ENTER]鍵,螢幕顯示符合條件的字彙供選擇。
 ※ 按翻頁鍵查看。
 ※ 按上下方向鍵,移動游標選擇字彙。

 ④ 按[1]~[0]、[1]、[11]鍵,雙點欲查詢單字或按[ENTER]鍵查詢相應詞 彙。

●注意:

"?"代表一個不明字母, "\*"代表多個字母的不明字串。

#### 4.3轉杳

當您在某辭典中進行中/英文字彙查詢時,若該字彙未被此辭典收錄, 主機將提供您轉查『牛津高階、英漢辭典、自建辭典』功能,有轉查結果 時,將直接進入轉查辭典相應字彙之釋義畫面。

轉查順序如下

| 英文轉查時:牛津高階->英漢辭典->自建辭典->搜尋引擎。 | 8000 |
|-------------------------------|------|
| 中文轉查時:自建辭典->搜尋引擎。             | *    |

●注意:

如已有下載相應辭典之增補辭典時,轉查其他辭典前,首先查詢當前辭典之 增補辭典,然後才進入轉查辭典查詢。

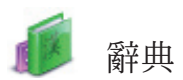

如輸入字彙不正確或該字彙未收錄於本機辭典,同時提供轉杳的辭典也 未收錄時,本機將提供兩種杳詢及一種記錄方法:

拼音校正——列出在拼寫與發音上最接近之英文字彙。 加入新字---將當前輸入字彙收錄至自建辭典中。

杳詢方法如下:

- (1)輸入字彙,然後按[ENTER]鍵杳詢。
- (2)選取相應選項或按相應數字鍵杳詢。

\* 若選"1拼音校正",按上下方向鍵選擇欲查詢英文字彙,按 [ENTER] 鍵確認。

- \* 若選"2最接近字",直接進入最接近字的釋義書面。
- \* 若選"3加入新字",直接進入新增自建辭典書面。
- 4.5多層視窗杳詢(釋義書面杳詢)

多層視窗查詢,讓您能隨時交互查詢有疑問的單字或詞組。選擇需要 **杳**詢的字彙,即開啓漢英、漢語、英漢辭典、牛津詞典、其他辭典及卡片杳 **詢。螢墓右上角顯示當前視窗之層數,最多可連續開啓30層杳詢視窗。** 

- 在釋義書面選取欲杳詢之中文或英文字範圍。 (1)
  - \* 以手寫筆選擇:

在欲杳詢的字彙上拖曳使字彙被顏色標示。點[ESC] 鍵或點螢幕空 白處,則解除設置範圍。

- \* 以鍵盤按鍵選擇: 按右方向鍵出現游標提示,移動游標選擇字彙,再配合[F3範圍]銷 定游標位置,然後按方向鍵選擇範圍,使欲查詢之字彙被標示,此 時若點[F3解圍]可解除標示狀態。
- 按[ENTER]鍵查詢或按[F1]、[F2]、[F5]鍵查詢相應辭典。 (2)\* [F1]、[F2]提供常用辭典交互查詢, [F5] 爲搜尋功能。

(3)按[ESC]鍵,涿層返回上一書面。

## 5.搜尋引擎

搜尋引擎是用戶通過一次搜尋即可獲得所有結果的字典搜尋工具。它可 以將一筆資料分成若干份,更能實現準確定位,提高搜尋精確度。

淮入搜尋引擎書面:

- 選擇搜尋範圍類型:單字/例句/片語/全部。 ⋇
- ⋇ 點[F5辭典設置]勾選欲查詢辭典範圍。
- ж 點[搜尋]或直接按[ENTER]鍵查看搜尋結果。

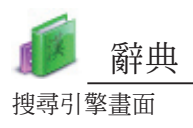

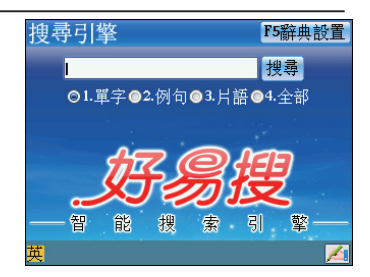

例:搜尋ca1m的例句與片語

## 包含該字彙的例句顯示

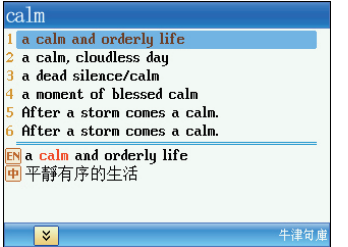

#### 包含該字彙的片語顯示

| calm                                                          | Total: 11 |
|---------------------------------------------------------------|-----------|
| 001 牛津 calm                                                   |           |
| 002 牛津 ,calm `down                                            |           |
| 003 牛津 ,calm sb/sth⇔`dow                                      | n         |
| 004 牛津 the calm before t                                      | he storm  |
| 005 牛津 `traffic calming                                       |           |
| <i>ad j.</i> ( <mark>calm·er</mark> , <mark>calm·est</mark> ) | 4         |
| (Inot excited, nervous or u                                   | pset 🗧    |
| 鎮靜的;沉著的                                                       | -         |
| ②(of the sea 海洋)                                              |           |
| ······································                        |           |
| F1分類 F2視窗 F3顯示                                                |           |

當您進行多層視窗查詢時,在釋義畫面直接點選[F5搜尋]即可啓動搜尋功能。如下圖所示:

#### 在牛津高階查詢字彙"calm"

| (雙解) calm                       | 直EC   |
|---------------------------------|-------|
| KK [kam]                        |       |
| adj., verb, noun                |       |
| adj.(calmer, calmest)           |       |
| 1 not excited, nervous or upset | =     |
|                                 |       |
| ②(of the sea 海洋)                | 1 2 2 |
| without large waves             | - 単子  |
| _ 風平浪靜的                         | 2 例句  |
| ③(of the weather 天氣)            | 3 片語  |
| without wind                    | 4 全部  |
| 無風的[例] Derive                   | T HI  |
| F1英漢 F2牛津                       | F5搜尋  |

點選"單字"

| 搜尋                                 |
|------------------------------------|
| 1 牛津 ner-vous                      |
| 2 英漢 nervous                       |
| 3 日華華日 nervous                     |
| 4 動畫字典 nervous                     |
| 5 英中日韓 nervous <sup>1</sup>        |
| KK [`n <b>3•və</b> s]              |
| ad j.                              |
| ①ner•vous (about/of sth)           |
| anxious about sth or afraid of sth |
| 焦慮的;擔憂的;惶恐的囫                       |
|                                    |
| ▶ F5繼續檢索                           |

## 6.全句翻譯

全句翻譯功能應用:

在輸入區內輸入欲翻譯內容;按[ENTER]鍵開始查詢翻譯結果。
 \* 中文 — 最多可輸入200個字含空格及標點符號。
 \* 英文 — 最多可輸入200個字母含空格。

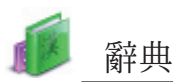

- \* 下述內容,或許未能提供翻譯完整之情況,其中包括但不限於: 一專有名詞,如:人名或地名;
  - 一專業術語、罕見字;
  - 一成語、俚語、諺語及其他含有隱喻的句子;
  - 一口語及方言等。
- ② 點麼/匣或[F4中譯英/英譯中]切換中/英文輸入畫面,狀態切換時 會同時清空輸入區域內所有內容。
- ③ 在輸入畫面和翻譯結果畫面按[SAVE]鍵均可以儲存資料,繼續參考詳 細查看畫面不提供此功能。點[F5記錄]查看已儲存的翻譯內容,按 [SHIFT],再按左方向鍵逐個刪除。
- ④ 無下載擴充句庫時,按[F1]或直接點"□F1 對比精靈"選擇是否應用 對比精靈句庫進行查詢;有下載擴充句庫時,按[F1]/[F2]或直接點 "□F1 內建句庫/□F2 擴充句庫"選擇是否應用內建句庫或擴充句庫 進行查詢。
- ⑤ 點注開啓輸入法選單選擇輸入法。按[符號]鍵開啓符號輸入法輸入標點 符號;使用注音輸入法時,需切換為其他中文輸入法方可打開符號輸入 法。
- ⑥ 翻譯結果畫面會提供[F1對比精靈],並提供牛津/無敵/擴充句庫的例 句參考。
  - \* [F1中文/英文]一切換參考例句中文/英文顯示;
  - \* [F2中英對照]一逐條瀏覽參考例句的中英文對照。
- ⑦ 點/或按翻頁鍵翻頁查看其他例句。
- ⑧ 在翻譯畫面,按中英文發音鍵為句子發音,並可選擇不明白的中英文詞 彙範圍反查主機相應辭典。

<u>以輸入 "我決定今年暑假出國旅遊。" 中譯英為例:</u>

| 全句翻譯     | F4中譯英 F5記錄 |  |
|----------|------------|--|
| 英        |            |  |
|          |            |  |
| 輔助句庫查詢:  |            |  |
| ✓F1 比對精靈 |            |  |
| 全句翻譯提供參考 | 比對精靈正確學習   |  |
| 英        | 1          |  |

輸入欲翻譯內容(有下載擴充 句庫時)

| 全句翻譯     | F4英譯中      | F5記錄       |
|----------|------------|------------|
|          |            |            |
| 1日       | 出國旅遊       |            |
|          |            |            |
|          |            |            |
| 辅助句庫 查詞: |            |            |
| ✓F1 內建句庫 | ✓F2 擴充句    | 庫          |
| 全句翻譯提供參  | 步 比對精靈正確學習 | 3          |
|          |            |            |
| 注請輸入注音符號 |            | <u> 🖊 </u> |

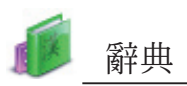

## 切換爲其他輸入法

| 全句翻譯                   | F4英譯中 F5記錄 |
|------------------------|------------|
| ■ 我決定今年暑假出[            | 國旅遊        |
|                        |            |
| 輔助句庫杳詢:                |            |
| ✓F1 內建句庫               | ✓F2 擴充句庫   |
| 全句翻譯提供參考               | 比對精靈正確學習   |
| <mark>智</mark> 請輸入漢語拼音 | <u></u>    |

#### 按[ENTER]

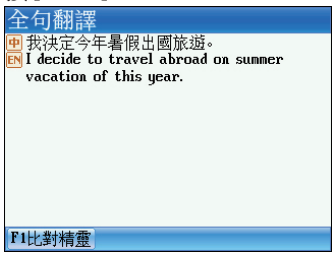

按[SHIFT],再按[符號]鍵輸入 標點符號

| 全台  | 」翻訳                  | 澤             |            |      | F4英           | 譯中  | F5言 | 己錄 |
|-----|----------------------|---------------|------------|------|---------------|-----|-----|----|
|     | <del>در</del> ملاد د | 人厅            | ו, בת/ וב  |      | ×÷ .          |     |     |    |
| ₩ ⊉ | 《伏正                  | <u>'7'</u> #1 | 雪腹正        |      | <u>近</u> 1011 |     |     | _  |
| _   |                      |               |            |      |               |     |     | _  |
| 輔   | 助句                   | 庫杳諸           | at :       |      |               |     |     |    |
|     | <b> F1</b> ₽         | 1建句           | 庫          |      | 2 搪           | 充句质 | F   |    |
|     | · 全                  | 句翻譯           | /—<br>是供參考 | 1 比對 | 精靈正           | 確學習 |     |    |
|     |                      |               |            |      |               |     |     |    |
| 容→  |                      |               | ~ ?        |      | @ #           | ¥ % | 86  | )  |

#### 鍵點[F1對比精靈]

| 我決定今年暑假出國旅遊。                                                                                                    |   |
|----------------------------------------------------------------------------------------------------|---|
| ⇒ 今天我們慶祝我們的獨立紀念日。這是<br>定假日。                                                                                                    | 國 |
| 田 今年我們沒有足夠的錢去國外旅行。     田 底線是,我們今天必須作出決定。     金 弗尼油完出國際進。                                                                                                    |   |
| <ul> <li>→ 我已決定去法國度假。</li> <li>⇒ 我決定今年夏天造訪瑞士。</li> </ul>                                                                                                    |   |
| <ul> <li>               田 續結在於我們今年擔負不起出國的費用          </li> <li>             那對年輕夫婦決定立即開始旅遊。         </li> <li>             介绍出國旅遊度假情況的小冊子         </li> </ul> | ۰ |
| <b>F1</b> 英文 <b>F2</b> 中英對照                                                                                                    | ¥ |

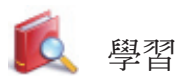

學習類概述

- ◇ 語言學習系列,由會話、情境、模擬、字彙結構深入學習語言。
- ◇ 英語學習系列,提供您聽、說、讀、寫對話等能力訓練。
- ◇ 提供各學習系列、教學工具下載與應用。
- ※ 多國會話
- \* 內建豐富詳盡的常用多國會話內容。
- \* 提供十三國十七種語言學習,同時顯示中、英、日、粵及一種文字對 照。
- \* 提供關鍵字輸入快速搜索文字資料,支援反查主機辭典,反查最大層數 可達到三十層。
- \* 提供所有會話真人發音,播放學習功能。
- ※ 互動英語
- \* 蒐集大量實用情景對話,請由網路下載其他資料。
- \* 提供對話全眞人朗讀發音、跟讀練習、角色扮演等學習功能。
- ※ 英語檢定
- \* 提供英檢聽力與英檢閱讀,通過模擬考/練功坊進行模擬測驗或練習。
- \* 可連接本公司網站下載其他學習資料。
- ※ 英語練習
- \* 可連接本公司網站下載更多的學習資料。
- ※ 句型教室
- ※ 提供18個分類419種句型學習,並可查看詳細分析及例句。

※ 字彙教室

- \* 提供國小、國中、高中、大學、托福、GRE、GMAT、雅思、常用1000 ~ 6000字彙供查詢及"初記、記憶、回憶、拼字、曲線"五種背單詞功 能。
- \* 釋義畫面提供例句、用法及多媒體等資料參考。
- ※聽說教室
- \* 提供"自然發音/閱讀理解/聽力教室/親子美語"訓練;字母的大小 寫、筆順以及例字查詢。
- ※ 音標口型
- \* 提供音標的標準發音與發音要領。
- \* 提供口型演示功能,並可設置口型演示次數。

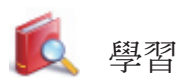

- ※ 複習測驗
- \* 可針對英漢辭典/牛津高階/漢英辭典/漢語辭典/現代漢語中儲存的 字彙和多國會話中儲存的句子進行複習,並提供英漢、牛津字彙測驗功 能。
- \* 字彙能力、單字瀏覽、選擇題、造句高手及造句複習等功能可提高英 文字彙、文法、造句能力。
- 1.語言學習系列

以"互動英語" 爲例:

互動英語提供情景對話內容與角色扮演,讓用戶在交流互動中掌握各種 對話技巧與字彙、例句用法,主機將自動搜尋到您所下載的資料內容。 資料選單 情景

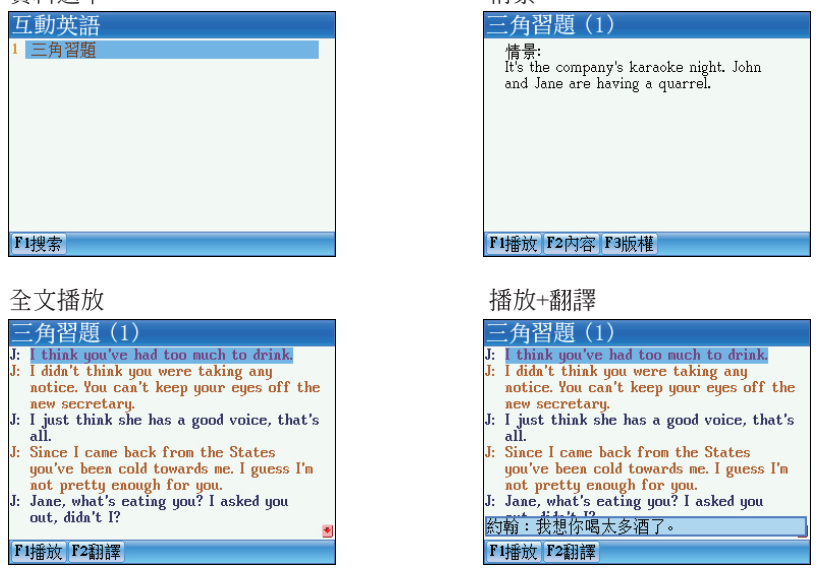

2. 英語學習系列 <u>以 "發音教室--音標口型" 爲例:</u>

結合單字舉例,提供您詳細準確的音標發音,並總結各音標發音要領, 使您能夠更快捷地掌握單字的正確發音。特提供口型演示功能,並可由<系 統一音效設置>處設置複讀次數。

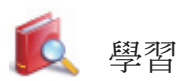

\* 可進行母音/子音/特殊音標相互切換。

\* 選擇[F1音標發音],聽該分類音標連續發音,按行末相應數字鍵聽該行 的眞人發音。

\* 選擇[F2口型],設置打開"<sup>⊕</sup>"(預設)或關閉"<sup>⊕</sup>"口型演示。

\* 選擇[F5 TO D.J./TO K.K.],切換KK/DJ音標資料顯示。

\* 按上下方向鍵或翻頁鍵選擇音標,然後按[ENTER]查看講解內容。

KK音標畫面

| 打開口型演え | Г |
|--------|---|
|--------|---|

skill

tail

smell

stamp

rock

sun

earlu

F1音標發音 ◆ F2口型 😮

母音 [i] legal

[1]

[e]

[ 8 ]

[æ]

[ a ]

[ A ]

[ 3 ]

子音

female

middle

wait

特殊

1 4

2

3 **∂**⊱

4 ∰

5

6 📣

7 🚯

8 📣

F5To D.J.

detail

little

afraid

| 密                            | à 📘   | 子音                 | 特殊                    | 特殊    |  |  |
|------------------------------|-------|--------------------|-----------------------|-------|--|--|
| [i]                          | legal | female             | detail                | 1 📣   |  |  |
| [1]                          | skill | middle             | little                | 2 ∢€  |  |  |
| [e]                          | tail  | wait               | afr <mark>ai</mark> d | 3 ∢}÷ |  |  |
| [8]                          | smell | better             | success               | 4 ∢}€ |  |  |
| [æ]                          | stamp | b <mark>a</mark> d | fat                   | 5 🐠   |  |  |
| [ ]                          | rock  | hot                | stop                  | 6 🐠   |  |  |
| [ 🗛 ]                        | sun   | fun                | mum                   | 7 🐠   |  |  |
| [ 3* ]                       | early | earth              | learn                 | 8 📣   |  |  |
| F1音標發音 �� F2口型 ĵ ≥ F5To D.J. |       |                    |                       |       |  |  |

以"聽說教室" 為例:

聽說教室利用聽、說、讀、寫、對話等來提昇您的英語能力,主機將自動搜索到您所下載的資料內容。 自然發音之例字發音 閱讀理解內容顯示

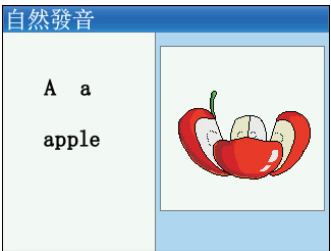

聽力教室之單句練習

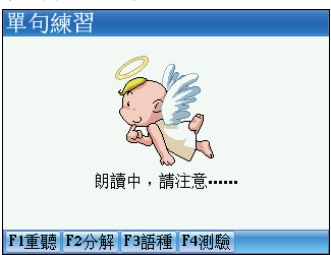

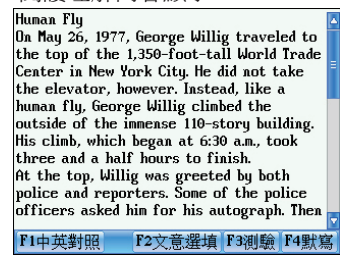

#### 親子美語之看圖識字

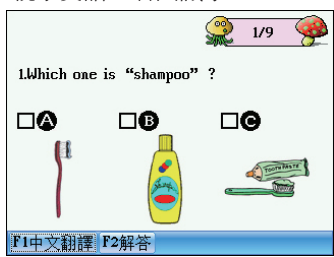

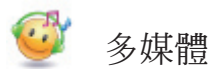

#### 多媒體類概述

- ◇ 多媒體影音學習系列,可連接本公司網站下載豐富的資源。
- ◇ 動畫學習系列包含單字、文法、片語及卡通娛樂等英語學習要素。
- ◇ 提供遊戲、照片及電子書等娛樂功能。

※ 影音播放

- \* 為多媒體播放介面,並支援多種格式影音文件的播放。
- ※ 視像教學播放學習類影片時,支援跟讀、複讀、反查字幕等學習功能。

#### ※ 動書文法

- ※ 以動畫短篇的方式讓用戶印象深刻地去理解文法,並生動形象地分解描述每個文法的應用特點,提供用戶視覺感觸的文法學習。
- \* 內建文法精選/寶典資料瀏覽和練習以及常見語法錯誤講解。
- \* 提供反查主機辭典及書籤夾入/讀取功能。
- \* 可連接本公司網站下載其他課程學習。
- ※ 動畫片語
- \* 內建四大動詞、八個基本動詞和八大介系詞,配合動畫圖像解說,以說 故事的方式讓用戶印象深刻地去理解片語的涵義與用法。
- \* 角色扮演、跟讀及測驗功能可以糾正發音,還可以有效地區別片語。
- \* 提供反查主機辭典功能。
- \* 可連接本公司網站下載動畫。
- ※ 動書字典
- \* 無敵動畫字典,收錄九年一貫及常用單字。
- \* 內建具體生動的單字、例句動畫,以及豐富詳盡的中/英文釋義;提供 單字、例句、雙解/英英/英漢資料參考,全眞人發音及音節發音;提 供綜合學習法。
- ※ 百科圖解
- \* 收錄類別齊全,分類多樣,場景細膩,辭彙豐富,查閱方便。
- \* 提供當前字彙反查主機辭典功能及當前場景內所有資料中英文對照。
- ※ 電子書城
- \* 提供電子書瀏覽器,可連接本公司網站下載更多的資料內容。
- ※ 我的相簿
- \* 支援.bmp、.jpg格式的圖檔瀏覽,並提供相框設置功能。

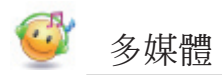

₩ MP3

\* MP3播放器支援聲文同步,並提供A-B節點錄製播放功能。

- ※ 數位錄音
- \* 錄音及播放錄製音檔。
- ※ 游戲天地
- \* 可連接本公司網站下載更豐富精彩的遊戲,所有下載內容均可刪除。
- ※ 文字瀏覽
- \* 為支援.txt格式的文本檔案瀏覽器,提供字型大小、字體、背景顏色 設置以及文本朗讀功能。
- ※ 媒體播放
- \* 提供主機下載播放.dsy格式的Flash檔案。
- 1.影音播放

播放畫面

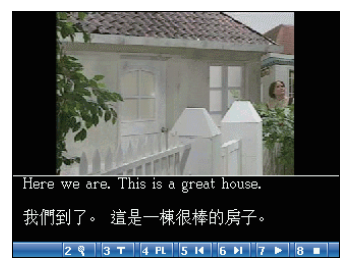

影音播放可播放.bav等格式的文檔。播放時自動搜尋的結果依據字母 A-Z順序排列,不區分不以後綴排列;依據播放模式播放影片資料。

- **1〕**:[1]鍵,做跟讀練習時,再次比對發音。
- [2] 建, 跟讀練習。
- 3 〒: [3]鍵,字幕選擇。
- [4]建,打開彈出框選擇"單個播放/單個循環/順序播放/全部循環/播放列表"。
- **5**4: [5] 鍵,跳至影片的上一節。
- ▶ [6]鍵,跳至影片的下一節。
- ▼▶ / 7 □ : [7] 鍵,播放/暫停播放影片。
- ■:[8]鍵,停止影片播放。
- ●注意:
- 請先下載影片檔案,再加載影片到播放列表中,主機會自動偵測影音文件並 將其加入到播放列表中。

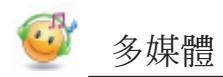

② 先按[SHIFT],再按[SAVE]鍵參看相應功能鍵具體操作說明。

## 2.動書學習系列

以"動畫文法" 爲例:

動畫文法以動畫短篇方式繪聲繪色、生動形象地分解描述每個文法的應 用特點,提供用戶視覺感觸的文法學習。

開啓目錄視窗,選擇欲查看項目

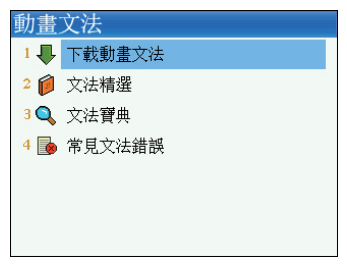

按[SHIFT],再按[SAVE]鍵開啓訊息選

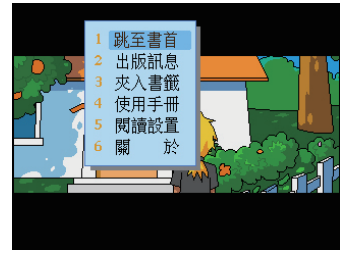

# 3.電子書/文字瀏覽 <sub>電子書瀏覽</sub>

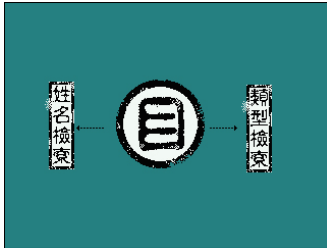

主機自動搜索您下載的資料

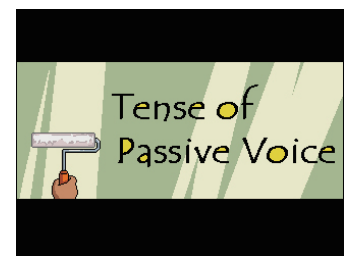

#### 開啓文法精選選單

| 文法 | 去精選 |   |     |   |
|----|-----|---|-----|---|
| 1  | 名詞  | 2 | 時態  |   |
| 2  | 代名詞 | 8 | 語態  |   |
| 3  | 所有格 | 9 | 語氣  |   |
| 4  | 形容詞 | 0 | 助動詞 |   |
| 5  | 數量詞 | I | 不定詞 |   |
| 6  | 動詞  | I | 動名詞 | - |
|    |     |   |     |   |

#### 文字瀏覽功能列表

| <b>功能</b> A:\成功致富.TXT                                                                                |                                        |  |  |
|----------------------------------------------------------------------------------------------------|----------------------------------------|--|--|
| 1     開啟檔案       2     最近使用的檔案       3     編碼方式       4     十六進制模式       5     其它設置       6     文本朗讀 | 禁志忠的前言<br>才是最佳的訓詞—<br>我工作室的電話響<br>先生。」 |  |  |
| 「我就是。」<br>「我們是一家電腦字典公司,想請蔡                                                                           |                                        |  |  |
| F1加入書籤  F2跳到書                                                                                        | 籤 F5搜索                                 |  |  |

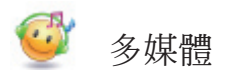

4.MP3播放器 聲文同步和A-B節點錄製播放

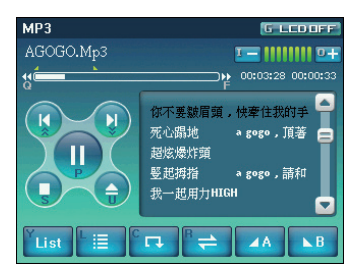

\* 點選♥⇒/♥→,開啓重複播放狀態/關閉重複播放狀態。

\* 點選 ▲ / ▶ ,設置重複播放起始 / 終止點,設置時將出現

\* 暫停或終止播放時,筆點拖曳或按右方向鍵可對歌詞進行反查。

●注意:

- ① 先按[SHIFT],再按[SAVE]鍵參看相應功能鍵具體操作說明。
- ② 您必須把副檔名為".1rc"和".mp3"的兩個相同名字的檔案放在同一資料 夾中,才能使用聲文同步功能。

5. 遊戲天地

遊戲天地主選單

| 遊戲天  | 地       |        |  |
|------|---------|--------|--|
| 中國象棋 | 2<br>數魔 | a 天載遊戲 |  |
|      |         |        |  |

點[下載遊戲] 搜尋相關遊戲

| 遊戲天地        |  |
|-------------|--|
| 1 MagicBall |  |
|             |  |
|             |  |
|             |  |
|             |  |
|             |  |
|             |  |
|             |  |
|             |  |
| F2刪除        |  |

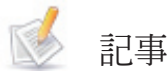

記事類概述

 ◇ 提供詳盡的記事功能,包含電話名片、備忘記事、課程表、收支管 理等,並均具有以下共同功能特性:
 ※ 建立資料,多種語言、數字及特殊符號可混合輸入。
 ※ 可新增資料,已有資料可複製、修改和刪除。
 ※ 可自定義欄位。
 ※ 資料受密碼鎖定保護。
 ※ 提供新增類別及編輯功能。
 ◇ 提供標準計算、工程計算及換算大全。

#### ※ 電話名片

- \* 具有記事功能之共同功能特性。
- \* 提供肖像設置、索引快查、最近使用過的名片資料記錄。
- ※ 備忘記事
- \* 具有記事功能之共同功能特性。
- ※ 世界時間
- \* 提供三地時間對照,可調整時間、日期及城市。
- \* 提供定時器和碼錶功能。
- ※ 陰陽月曆
- \* 提供西元1901年1月~2099年12月的陰陽月曆,並可查看生肖及六個月 月曆。

\* 課程表

- \* 具有記事功能之共同功能特性前兩項。
- \* 可隨時查看或更新課程內容。
- ※ 電子書板
- \* 提供繪圖及繪圖輔助工具,建立畫板資料。
- \* 可新增、複製及修改已有資料,並可將畫板內圖畫存為開機畫面。
- ※ 計算大全
- \* 提供標準計算及工程計算。

※ 換算大全

- \* 提供單位換算、尺寸對照及匯率換算。
- ※ 收支管理
- \* 提供日常收支資料記錄、管理、加密及收支總計功能。

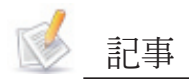

## 1.記事類

1.1 資料輸入

『電話名片、備忘記事、課程表、收支管理』提供相應的資料欄位供用 戶輸入並儲存記事內容;應用主機提供的輸入法輸入資料內容。

① 提供欄位資料輸入。

※ 點選相應輸入法輸入資料內容。
※ 筆點 → 開啓下拉選單選擇類別。
※ 筆點 → 或按上下方向鍵選擇欄位。
※ 筆點 → 或按翻頁鍵查看欄位。
※ 筆點 → 或按[ENTER]鍵折行。
※ 筆點或按[SAVE]儲存記錄。
※ 筆點或按[ESC]選擇相應項目後關閉輸入視窗。
提供自定義欄位設置。(課程表不提供)

- ③ 提供編輯類別。(課程表不提供)
- 1.1.1自定義欄位

(2)

以"電話名片" 爲例:

除了資料中預設的固定欄位,用戶還可自定義六個欄位,使資料的描述 更加完整和個性化;自定義欄位可在記憶體管理中刪除資料時被刪除。

- ① 在索引畫面,按或筆點[功能]鍵,在選單中選擇"2 自定義欄位"。
- 2 點選欄位輸入定義內容。
  - \* 筆點開啓下拉選單選擇資 料類型;
- ③ 筆點[完成]或按[SAVE]鍵儲存。

| 編輯自定義欄位 | 完成   |
|---------|------|
| 欄位名     | 資料類型 |
| 1       | ▼文字  |
|         |      |
|         |      |
|         |      |
|         |      |
|         |      |
|         |      |
|         |      |

1.1.2編輯類別

『電話名片』提供預設類別有 "商務、重要人士、個人、親戚、朋友" 共五類,用戶還可新增三個類別;

『備忘記事』提供預設類別有"日常、商務、家庭"共三類,用戶還可 以新增五個類別。

所有類別均可重新命名,用戶新增的類別可在記憶體管理中被刪除。

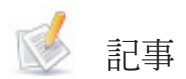

1.2資料索引

已有儲存資料時,進入功能應用首先提供資料搜尋,選擇相應項目後查 詢資料內容;在索引畫面提供資料刪除及加密資料顯示切換。

電話名片索引畫面提供肖像查詢,所選資料有肖像內容時,點望查看肖像;無肖像內容時,直接進入詳細查看畫面;點資料號碼處,可查看其他常用號列表。

② 備忘記事首先提供類別選擇,然後進入索引畫面。

③ 課程表不提供索引,有資料記錄時直接進入課程列表查看。

肖像查詢

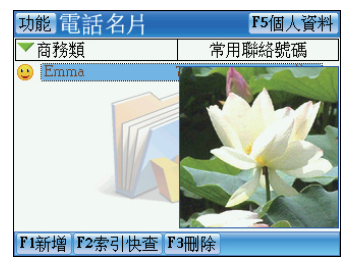

常用聯絡號碼查詢

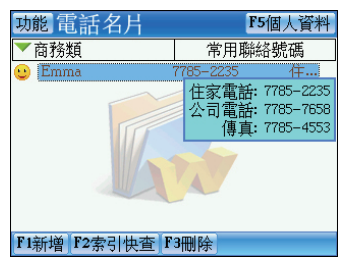

## 1.3詳細查看

詳細查看提供您查閱記錄資料內容,同時可以對資料進行修改、複製及 刪除;對內容中不明白的字彙同樣提供主機詞庫查詢功能。

## 2.世界時間設置

- ① 提供本地及世界城市、時間查看。
- 提供本地城市、日期、時間設置。
   \* 點選"時間、日期、城市"顯示區域開啓相應設置內容。
- ③ 提供定時器和碼錶功能。

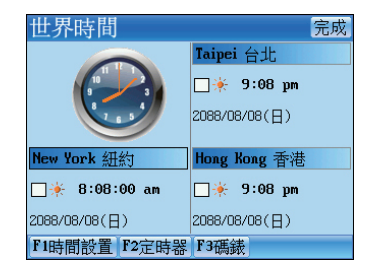

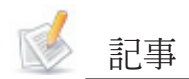

- 3.電子畫板
- ① 提供12個工具41種功能應用。
- ② 提供14項功能列內容可供選擇應用。
- ③ 提供65,536色可供選擇繪製。

| 功能(        | 電子畫板 | 完成 |
|------------|------|----|
| <b>N</b> A |      |    |
|            |      |    |
| ОД         |      |    |
| <u>~</u> ~ |      |    |
| I 🕫        |      |    |
| 8 🌉        |      |    |
| $\Box$     |      |    |
|            |      |    |
|            |      |    |
|            |      |    |

# 4.計算和換算

- ① 提供簡易四則運算、記憶計算及百分比、開根號等標準計算功能。
- 2) 提供長度、溫度、面積、熱量、容量等單位換算。
- ③ 提供110種常見貨幣及兩種用戶自定義貨幣的匯率換算功能。
- ④ 提供歐美日等國在衣著鞋帽等方面的常用尺寸對照表。

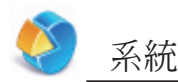

- 系統類概述
- ◇ 提供主機各功能設置,讓您更加方便地操作主機。
- ◇ 提供記憶體及檔案管理系統,及時整理並管理您的資料夾。
- ※ 電腦連線
- \* 提供USB與電腦連接交換資料功能。
- ※ 記憶體
- \* 提供主機各功能資料的儲存管理,記憶體整理及刪除資料功能。
- ※ 服務中心
- \* 提供"客服專線、傳真專線、網站位址、作業系統、電子郵件、產品序號"資訊查閱,並可系統升級及查看版本訊息。
- ※ 密碼設置
- \* 可設置/清除密碼,並給主機加鎖。
- ※ 開機書面
- \* 可將內建或用戶自定的圖片設置為開機畫面。
- ※ 語言設置
- \* 可設置中/英/韓/日語言切換。
- ※ 電源管理
- \* 可設置關機時間及省電模式。
- ※ 檔案管理
- \* 提供主機各項功能資料儲存管理。
- \* 提供資料整理、資料夾新增、修改名稱、刪除等功能。
- \* 提供格式化磁碟、檔案名稱修改及卡片資料與主機資料交換等功能。
- ※ 音效設置
- ※ 可設置逐字發音類型、選擇複讀次數。
- \* 可設置開機音效,筆鍵聲音打開/關閉及KK/DJ音標顯示方式。
- ※ 輸入設置
- \* 可勾選設置各類輸入法。
- ※ 手寫設置
- \* 可設置手寫抬筆時間及辨識範圍,並可螢幕定位。

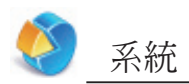

- ※ 個性設置
- \* 可根據自己的喜好設置主題及桌面顏色。
- \* 可設置USB自動連接及其他特效控制。

# 1. 電腦連線

連線兩端接通後開始由PC端操作 進行資料傳輸;傳輸過程中及結 束時以訊息提示用戶。 

| 6 | \$0000000000000000000000000000000000000 |
|---|-----------------------------------------|
| 8 | 🌯 電腦連線過程中:                              |
| 8 | 🕴 !! 請勿中斷連線,否則會造成資料損毀或其他不可預料的錯誤。請       |
| 8 | 避免 "人為的插拔連線或電力不足等原因" 。                  |
| 8 | 👔 !! 拔掉USB連線前,請在PC圖標≤處點滑鼠右鍵,然後點 "安全地    |
| 8 | 移除硬體",進行安全卸載USB裝置操作。                    |

## 2. 檔案管理系統

提供主機與卡片資料交換,新增或編輯資料夾名稱功能。

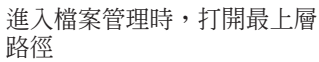

| 功能 檔案管理              |                                           |
|----------------------|-------------------------------------------|
| 名稱▼                  | 🔽 大小                                      |
| ■ [C] 主機             | 338 MB                                    |
| 📾 [A] 卡片             | 252 MB                                    |
| 類型:主機<br>檔案系統:FAT 32 | ■ 已使用:11.2 MB<br>□ 可用:327 MB<br>容量:338 MB |
| 327 MB(97%)可用: 🛽     |                                           |
|                      |                                           |

按[ENTER]鍵,進入所選擇的 磁碟

| 功能 檔案管理          | F5退出 |
|------------------|------|
| 名稱▼              | 大小   |
| <b>℃ .</b> .[C:] |      |
| C STUDY          |      |
| DULTI 🖉          |      |
| P APPS           |      |
|                  |      |
|                  |      |
|                  |      |
|                  |      |
|                  |      |
|                  |      |

## 2.1新增資料夾

- ① 打開要新增資料夾的路徑,點[功能]鍵選擇"2新增資料夾"。
- ② 新增資料夾預設名稱為"MYDIR",輸入新的名稱後,按[ENTER]鍵確認。

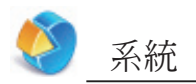

#### 新增資料夾

| 功能 檔案管理     | F5退出   |
|-------------|--------|
| 名稱▼         | ▼ 大小 🗌 |
| 월[C:]       |        |
| MYDIR MYDIR |        |
| 🏓 🗆 MULTI   |        |
| P APPS      |        |
|             |        |
|             |        |
|             |        |
|             |        |
|             |        |
|             |        |

主機與卡片檔案交換

| 功能 | 檔案管理                  | 5退出 |
|----|-----------------------|-----|
|    |                       | N   |
| ٤  | 複製檔案                  |     |
|    | put into practice.bo2 | 1   |
|    |                       |     |
|    | 取消(C)                 | -   |
| _  | F4貼上                  |     |

## 2.2更名

- ① 選中要更名的檔案後,點[功能],選擇"3 更名"。
- ② 輸入新的名稱,按[ENTER]鍵確認。
- 2.3排序
- \* 筆點"▼",選擇文件按照"大小/屬性/日期"方式排序。
- \* 筆點一次/二次該欄位,使文件按照"名稱"或"大小/屬性/日期" 先後順序切換顯示,並以"▲/▼"標示。

## 2.4格式化

選擇要格式化的磁碟以及 檔案系統

| 功能          | 檔案管理            |        |
|-------------|-----------------|--------|
|             |                 |        |
|             | 磁碟:▼[C] 主機      | 1B     |
| <u>م</u> رم | 檔案系統: FAT32     | ю      |
|             | 磁碟大小: 338.3 MB  |        |
| 1 March     | 磁碟格式: ▼FAT32    | В      |
| 憣杀          | 格式化(F) 退出(Q)    | р<br>3 |
| 325         | ир(а(%) Щ)Н : Г |        |
|             |                 |        |

格式化中

| _        | 名稲▼      | — 🔽 🛧 / | 5      |
|----------|----------|---------|--------|
| <b>]</b> | 磁碟:▼     | [C] 主機  | 1B     |
| a (A     | 檔案系統: F. | AT32    | IR     |
|          | 磁碟大小:33  | 8.3 MB  |        |
|          | 磁碟格式: 🔻  | FAT32   | В      |
| 檔案       | 23%      |         | B<br>B |
| 325      |          |         |        |

●注意:

SD卡大於64MB時請選擇磁碟格式為FAT32。

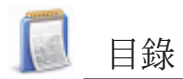

| 光碟內容45                                                                                                    |
|----------------------------------------------------------------------------------------------------|
| 1.PC Service Home安裝.       .46         1.1安裝前的一軟/硬體需求.       .46         1.2安裝步驟.       .46         1.3開啓.       .47         1.4通訊.       .47         1.5資料快遞.       .49         1.5.1編輯資料(以電話名片為例).       .49 |
| 1.5.2自定欄位49                                                                                                    |
| 1.5.3編輯類別50                                                                                                    |
| 1.6導入/導出                                                                                                    |
| 1.6.1導入資料(以導入Outlook Express聯繫人到電話名片                                                                                                    |
| 爲例)                                                                                                    |
| . ( 寛 印)                                                                                                    |
|                                                                                                    |
| 2.Service Toolkit                                                                                                    |
| 2.Service Toolkit                                                                                                    |
| 2.Service Toolkit                                                                                                    |
| 2.Service Toolkit                                                                                                    |
| 2.Service Toolkit                                                                                                    |
| 2.Service Toolkit                                                                                                    |
| 2.Service Toolkit                                                                                                    |
| 2.Service Toolkit                                                                                                    |
| 2.Service Toolkit                                                                                                    |
| 2.Service Toolkit                                                                                                    |
| 2.Service Toolkit                                                                                                    |
| 2.Service Toolkit                                                                                                    |
| 2.Service Toolkit                                                                                                    |

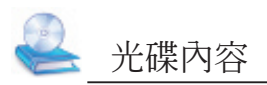

本光碟提供PC Service Home程序。

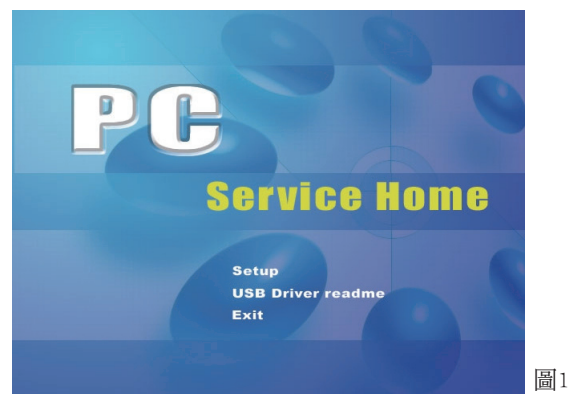

\*Setup:安裝PC Service Home程序,請參見說明書第46頁~第47頁。

●注意:

- 如果您PC的操作系統為Windows2000,建議您安裝Microsoft提供的 Windows 2000 Service Pack 3修補程序,安裝Service Pack 3修補程式後不必再安 裝USB驅動,請在圖1中點選"USB Driver readme 閱讀安裝說明"進行手動 安裝。
- 2 如果您PC的操作系統為Windows2000,請您使用超級管理員帳戶 (Administrator)登錄。

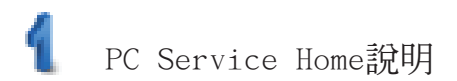

## 1.PC Service Home安裝

PC Service Home 提供十項功能。(媒體下載、資料快遞、同步中心、 備份/恢復、CD Express、開啓U-Disk、Service Toolkit、網路下載、自 建詞典和架構中心)具有以下特性:

- \* 下載影音、圖片、電子書等多媒體資訊。
- \* 可獨立地進行電話名片等資料的編輯管理功能。
- \* 實現主機與PC之間資料同步傳輸。
- \* 將電話名片、備忘記事等PIM資料進行備份與恢復。
- \* 動畫精靈是一款結合文字、聲音與圖案的創作型軟體。
- \* 主機與PC之間資料共享。
- \* 提供把PC上的媒體檔案轉換為主機專用的bav和dsy格式的轉檔工具。

## 1.1安裝前的軟/硬體需求

PC Service Home程序需要安裝在您個人電腦上,安裝前請確認您的電腦符合:

- \* 裝有繁體中文Windows2000/XP/Vista操作系統
- \* Pentium (R) III 450MHz或更快速的CPU
- \* Microsoft Windows支援的VGA 800x600或更高解析度的彩色螢幕
- \* Microsoft Internet Explorer 5.5以上的版本
- \* 硬碟空間需求為650MB
- ₩ CD-ROM
- \* 音效卡
- ●注意:

如果您要在英文操作系統中使用本PCLink程序,請務必安裝繁體中文字型 支援: "Chinese Text Display Support"以及"Chinese Text Input Support"。

1.2安裝步驟

- ① 將光碟插入電腦光碟機,在稍後出現的畫面(如圖1)中點選"Setup"後 即開始安裝。
- ② 稍後進入"歡迎使用"畫面,選擇修改、修復或移除程序,選擇完畢後 點選"下一步"。
- ③ 稍後進入"選擇目的地位置"畫面,在畫面中點選"瀏覽",選擇安裝 目的地資料夾。
- ④ 在"選擇資料夾"畫面中選定目的地資料夾後,點選"確定"。
- ⑤ 點選"下一步",進入"安裝類型"畫面。

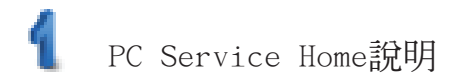

- 6 選擇"典型",點選"下一步",進入"選擇程序資料夾"畫面。再點 選"下一步"繼續。
- ⑦ 安裝程序開始複製文檔到您的電腦上。
- ⑧ 安裝完成,點選"完成"重新啓動電腦,結束安裝。

#### ●注意:

移除PC Service Home程序時,請從"控制面板"→"添加/刪除程序"執 行。(也可從"程序"→" PC Service Home"→Uninstall PC Service Home執行。)

## 1.3開啓

點選『開始』功能表→"程序"→"PC Service Home"→"PC Service Home 2.0",或雙點桌面捷徑""。(見圖2)

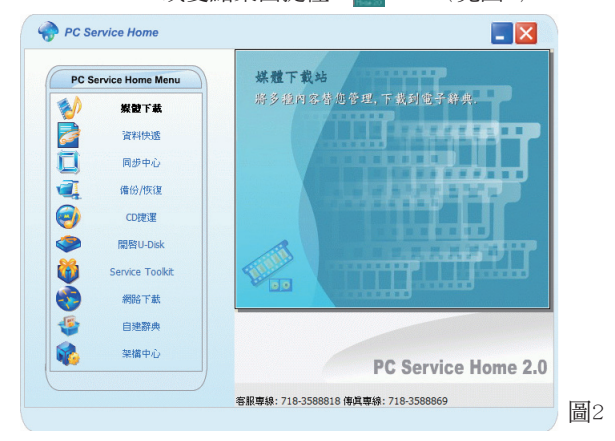

●注意:

建議您使用Windows標準字型以使PC Service Home程序達到最佳顯示。

#### 1.4通訊

資料通訊是PC Service Home程序的主要功能之一,分為媒體下載、同步中心、備份與恢復、CD Express和開啓U-Disk五項功能。

- \* 媒體下載: 下載應用程序、電子書等到主機中。
   \* 同步中心: 同步主機與PC的資料,以最新更動一方的資料為 進,要茎較寬一方的資料,由之保持一致,同步
  - 準,覆蓋較舊一方的資料,使之保持一致;同步的 資料有電話名片等PIM類資料。

4

## PC Service Home說明

\* 備份/恢復: 將主機中用的全部資料備份到PC中;將備份的全部 資料從PC端恢復到主機中。

- \* CD Express: 將CD光碟中的音樂直接以MP3格式傳送到主機或PC 中,方便隨身攜帶。
- # 開啓 U-Disk: 主機具有行動碟功能,透過USB連接線直接與PC完成資料的移動、複製、刪除及建立新資料夾等功能。

#### ●注意:

PIM (Personal Information Management),個人訊息管理,指用戶儲存的 記事資料。

- 以"媒體下載" 為例說明操作步驟:
- 第一步,用USB線將主機和PC連接妥當,主機端會自動進入"電腦連線 行動硬碟"書面(也可點選"系統"→"電腦連線"進入)。
- ② 第二步,在PC Service Home端點選"媒體下載"進入下載畫面。
- ③ 第三步,先選擇下載類別(如"電子書城"),可先瀏覽"電子書城"、 "動畫文法"等內容。(若檔案為MP3,可透過Preview Media先瀏覽檔 案,再選擇下載。)
- ④ 第四步,選擇下載類別,點選要下載的檔案,點下載即可將其下載到主 機或卡片中。
- ●注意:
- ① 當主機和PC在進行資料傳輸時,請勿拔除USB線、關閉PC Service Home程 序、關閉電源,中斷傳輸可能引起資料流失、當機等。
- ② 點[搜尋]可在主機上搜尋當前類別title(s),如發現有不在預設路徑下的 title(s),可以自動移動到預設路徑下。
- \* 備份/恢復

重複"下載"第一步,第二步在PC Service Home端點 3 ∰/∰ ,點 選"是/否",進行文檔備份/恢復操作。備份文檔需選擇存放的路徑 並輸入文檔名稱(\*.BBK);若恢復文檔,需選擇要恢復的文檔,再點 選"打開舊檔"將其恢復到主機中。

- ※ 同步中心 重複"下載"第一步,在第二步點選<sup>1</sup> <sub>■♥中心</sub>即可。
- \* CD Express 將CD光碟中的音樂直接以MP3格式傳送到主機中。

\* 開啓U-Disk

重複"下載"第一步,在第二步選擇資料進行移動、複製、刪除及建立 新資料夾等功能操作。

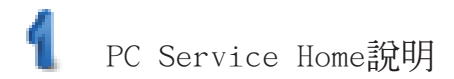

- ※ 網路下載 請連接本公司網站下載更新資料。
- \* 自建詞典 導入主機自建詞典內容,同時可以新增或修改內容。
- 架構中心
   對同步中心、同步類別、媒體下載和系統設置分別設置。點選
   (素) 架欄中心,再點選"同步類別",可設置同步內容。

#### 1.5資料快遞

資料快遞是PC Service Home程序的又一主要功能,此功能可在PC端執 行,包括電話名片、備忘記事、課程表、收支管理類記事資料,您可新增、 修改資料、編輯類別,自定欄位等。

- 1.5.1編輯資料(以電話名片為例)
- \* 點選工具列→"新增"→"電話名片",可在編輯視窗中新增電話名片 資料(圖3);
- \* 雙點一筆資料,可對其內容進行修改(圖3);

\* 選中一筆或多筆資料,可對其進行複製、粘貼或刪除。

|          | 姓名            |               | 住址 | 確定    |   |
|----------|---------------|---------------|----|-------|---|
| 生名<br>戦務 | Jessica<br>編輯 | 住家地址          |    | ACC/H |   |
| 公司名稱     | Bestal        | ✓ 郵遞區號 △ 公司地址 |    |       |   |
|          | 2008/01/08    |               | ×  | 前新期   | • |

●注意:

在圖3中點選"自定欄位"後點選肖像框區域,可匯入BMP和JPG圖片成為名 片肖像。

1.5.2自定欄位

在"資料快遞"畫面中點選"編輯自定欄位",可在資料預設欄位之外 增加自定欄位,共可新增6個欄位,欄位類型可以是文字、日期、時間、整 數、小數、貨幣或複選框,如圖4所示。

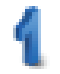

# PC Service Home說明

| 自定義禰位                                          |         | ×                                      |    |
|------------------------------------------------|---------|----------------------------------------|----|
|                                                | 自定義欄    | fit.                                   |    |
|                                                | 欄位名稱    | 欄位類型                                   |    |
| 自定義欄位1<br>自定義欄位2<br>自定義欄位3<br>自定義欄位4<br>自定義欄位5 |         | 文字       日期       時間       整數       小數 |    |
| 自定義欄位6                                         | mac (Y) | 貨幣<br>複選框<br>取消(C)                     | 圖4 |

1.5.3編輯類別

在電話名片和備忘記事中,您可新增類別,最多可建立8個類別(包括 預設類別)。

在資料快遞主畫面的"任務欄"點選"類別管理":

\* 選擇"電話名片"→"新增"→輸入新增類別名稱"網友" (圖5);

\* 選擇"刪除"刪除當前選中的新增的類別(預設類別不能刪除);

\* 選擇"更名"重新命名選中類別。

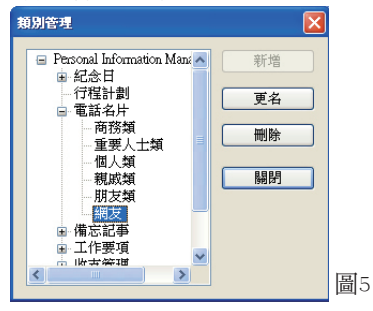

●注意:

- ① 資料不能在不同功能間進行複製和貼上。
- ② 收支管理、課程表中無自定欄位。
- ③ 自定欄位/類別名稱長度最多16個字元。

## 1.6導入/導出

通過PC Service Home程序,主機中的電話名片、備忘記事資料可與PC 中Outlook的行事曆、聯絡人、記事、工作資料進行導入導出,並可導入/導出商務卡。

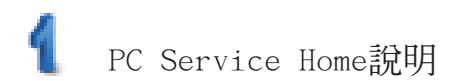

- 1.6.1導入資料(以導入Outlook Express聯繫人到電話名片為例) 將Outlook聯繫人資料導入主機的電話名片中。
  - \* 在"檔案"選單中點選"導入導出"→"將Outlook聯繫人導入到 電話名片";
  - \* 點選"下一步"顯示"將Outlook聯繫人導入到電話名片"視窗, 選擇要導入的聯繫人資料,點選"導入",再點選"確定",即可 將其導入(圖6)。

| ಶ 匯入Outlook 聯絡ノ | 到電話名片 |         |      |
|-----------------|-------|---------|------|
|                 |       | C       |      |
| Dave<br>Jane    |       | Dave    |      |
|                 | 匯入    |         |      |
|                 | 全部    |         |      |
| <               |       | <       |      |
|                 | 備定()  | ) 取消(C) | 〕 圖6 |

1.7幫助

在您使用Personal Information Management時,如有操作上的困難, 請點選"說明"選單→"幫助",參閱線上說明。

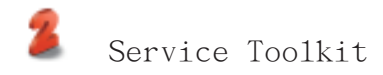

## 2.Service Toolkit

#### 2.1EbEditor

EbEditor(動畫精靈)是一款支援16色灰階和彩色圖形且包含文字、聲 音與圖案的創作型軟體,您可利用該軟體製作生動有趣的電子書、電子賀卡 等。

在PC Service Home中,點選"Service Toolkit"—"EbEditor"進入 動畫精靈畫面。如(圖7)所示:

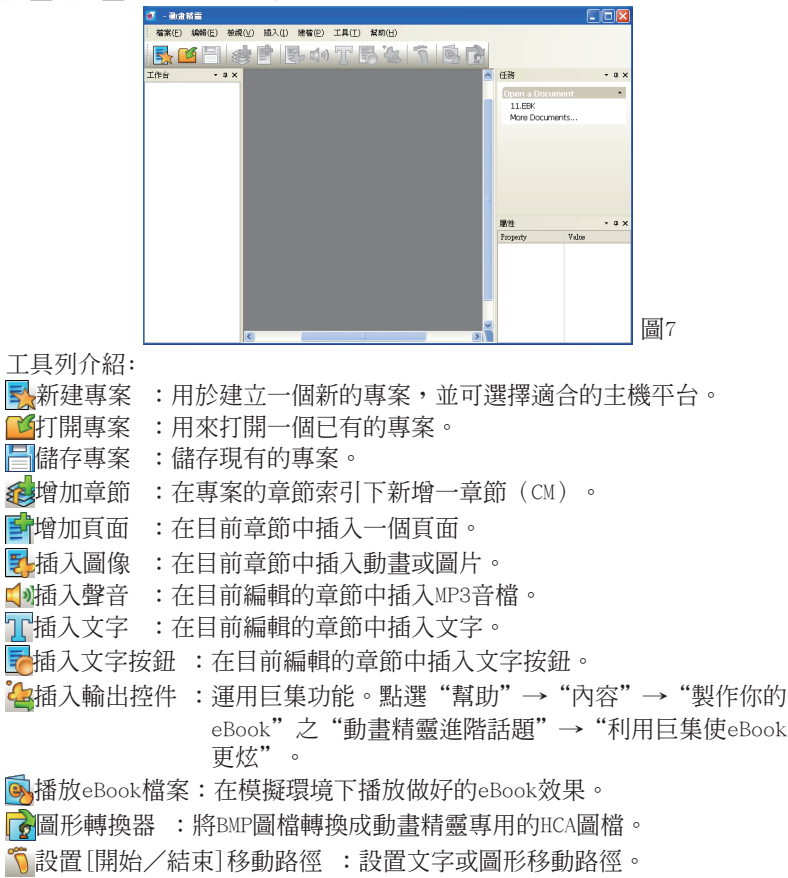

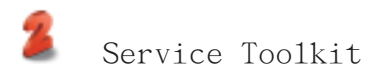

- 2.1.1建立專案
- ※ 在主畫面點選長,建立一個新的專案。
  ※ 輸入"專案名稱"(自行取名)→選擇平台→點選"確定"後,進入編 輯書面。(見圖8)
- \* 選擇控件,可以在屬性欄中對控件各種屬性直接做以修改。

| 💽 11.EBK - 動畫精靈               |                                                                                                    |          |            |       |       |
|-------------------------------|----------------------------------------------------------------------------------------------------|----------|------------|-------|-------|
| 檔案(E) 編輯(E) 檢視(⊻) 插入(I) 建檔(E) | 工具(I)                                                                                                    |          |            |       |       |
| 🛃 🖆 📇 🌸 🖆 🛃 📣                 | T 🗟 😩 🕥 🗟 🔂                                                                                                    |          |            |       |       |
| 工作台 * # × 預覽列表 * #            | <                                                                                                    | 任務       |            |       | * # × |
| H 🔆 11.EBK<br>H 🗐 CM          |                                                                                                    | Open     | a Docum    | ent   |       |
| Template                      |                                                                                                    | 11.E     | BK         |       |       |
| Section                       |                                                                                                    | More     | e Documen  | its   | _     |
|                               |                                                                                                    |          |            |       |       |
| Tempiete                      |                                                                                                    |          |            |       |       |
| L'organie                     |                                                                                                    |          |            |       |       |
| r                             |                                                                                                    |          |            |       |       |
|                               |                                                                                                    |          |            |       |       |
|                               | E                                                                                                    |          |            |       |       |
|                               |                                                                                                    | _        |            |       |       |
|                               |                                                                                                    | 屬性       |            |       | - # × |
| Section                       | -                                                                                                    | Property |            | Yahae |       |
| Section                       |                                                                                                    | 😑 Effe   | ct Display |       |       |
|                               |                                                                                                    | Effec    | 4 Start    | 正常    |       |
|                               |                                                                                                    | Ellist   | 1 2.00.    | 12.45 |       |
|                               |                                                                                                    | 請束       | 方式         | 按键线网络 |       |
|                               | and an an an an and a second second second second second second second second second second second second second | . MIS    |            |       |       |
|                               |                                                                                                    | 不續       | 制頁碼        | False |       |
|                               |                                                                                                    |          |            |       |       |
|                               |                                                                                                    |          |            |       |       |

- 2.1.2文字建立
- ① 先點事新增一個頁面,然後點選工具列上的10。
  - \* 在方框內直接輸入文字。
  - \* 點選工具列中的診,選擇文件類型(.txt或.html),直接載入文 件。
- ② 選擇您想要的"文字效果"類型。(見圖9)
- ③ 點"OK"確認,最後點一儲存文件。

| 编辑文字                                                 |                                                                                           |
|------------------------------------------------------|-------------------------------------------------------------------------------------------|
| 🙀 😰 🛃 492 📭 🖏 411 🕅 Font System. 💌                   |                                                                                           |
| 我定睛看著他、久久說不出語來。或許我根本就<br>不了解這個人,那麼他帶給我的歡樂又有甚麼<br>呢?~ | 文字效果         / @ 項接動         ▼           「透明文字             着執方角:         「五一左」▼         ▼ |
|                                                      | 間隔時間:1                                                                                    |
|                                                      | 短 — 長                                                                                     |
|                                                      | 運動歩長                                                                                      |
|                                                      | ×2 **                                                                                     |
| Line : 1/3 OK Cencel                                 |                                                                                           |

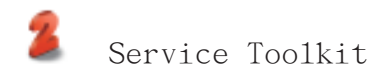

2.1.3圖案置入

在置入圖案之前,點選圖示了,從資料夾中找到您所儲存的BMP或JPG或 GIF圖形文檔,將您所儲存的JPG或BMP檔案轉換成動畫精靈專用的HCA檔。建 議置入的圖形小於320\*240像素。

- 2.1.3.1置入圖案(靜態圖案、動態圖案)
- ① 點選要編輯的Section 或選手新增一個頁面,再點選工具列上的影。
- ② 勾選"使用系統圖庫",從資料夾中選取要置入的HCA靜態或動畫圖檔。
- ③ 在預覽區下方的選框中選擇圖形變化方式(見圖10),再設置效果、捲 軸方向、間隔時間及運動步長等。
- ④ 點選"確定",再點選一儲存檔案。

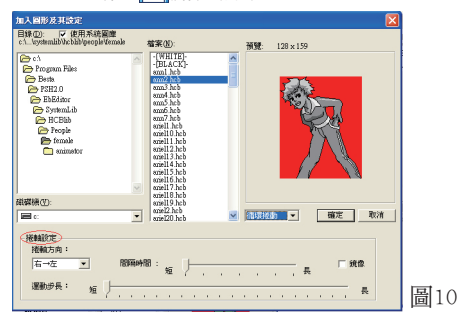

- 2.1.3.2置入背景色
- ① 選擇已存有文字或圖案的頁面,點選工具列上的影。
- ② 點選"-[BLACK]-",再從畫面下方的色塊中選擇顏色,點選"確定"。
- ③ 在編輯框範圍內按滑鼠右鍵,從出現的功能表中選取"層次",選擇 "下推至底層",再點選員儲存檔案。

●注意:

只有當文字設置成"透明文字"時,背景色才可以顯現出來。

- 2.1.3.3將一組BMP靜態檔轉換為HCA動態檔
- ① 點選 问轉換圖形圖示。
- ② 點選"打開",將要轉換的BMP圖檔(同一尺吋和類型)存在同一個目錄下,且做成一個倒數的動畫,點選"打開"。

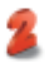

# Service Toolkit

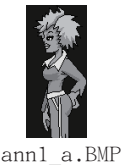

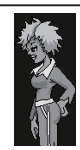

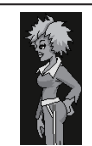

ann2 a.BMP ann3 a.BMP

- ③ 使用"上移"及"下移"調整圖檔播放次序。
- ④ 點選圖檔的顏色,不要勾選"成批處理"
- ⑤ 點選"壓縮",選擇動畫圖檔放置的目錄並輸入動畫圖檔的名稱。
- ⑥ 點選"存檔"得到一個HCA動畫檔。
- ●注意:

建議將圖檔依播放次序來命名成連續檔名,並且以數字結束。確保16色和 256色動畫圖檔使用的顏色不超過15種和255種。

- 2.1.3.4其他變化方式一百葉窗、矩形漸入漸出
- ① 點選要編輯的section,在屬性欄中設置顯示效果。
- ② 在Effect start、Effect end (顯示效果開始與結束框)中分別選擇要 表現的方式:正常、水平百葉窗、垂直百葉窗、矩形漸入漸出。
- ③ 在結束方式框中選擇要表現的方式:隨路徑關閉、按鍵後關閉、定時關閉。
- 2.1.4移動路徑設置

路徑是由您自行設置圖形或文字的運動路線,標記數字決定路線的方 向,也可設置移動的速度及步長等。

- ① 點選要作移動的Section及文字或圖形,點選 <sup>1</sup>。
- ② 在編輯框內按滑鼠右鍵,從功能框中點"Add point"設置路徑移動順 序的定位點,如圖11所示。
- ③ 可在屬性欄中設置運動步長、延遲間隔和循環播放。

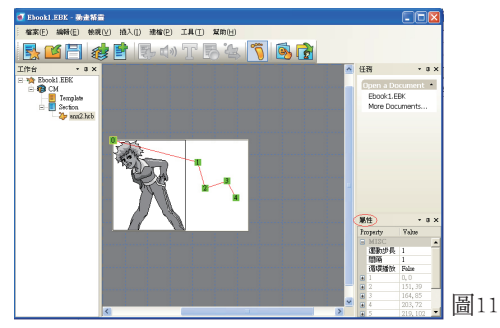

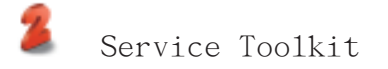

- 2.1.5加入音效
- ① 選擇要編輯的Section(一個Section只能加入一個音檔),點()。
- ② 點選"使用系統庫",在資料夾中選取MP3音檔(16kbps—320kbps的 MP3音檔),再點選"確定"。
- ③ 視需要選擇播放遍數、設置起始時間、勾選"循環播放"。
- 2.1.6設置頁首頁尾
- ① 選擇功能表中"編輯"→"選單頁首/頁尾"。
- ② 點選"插入",選擇在頁首與頁尾的空白欄中插入"頁碼、日期和時間",或者您也可以手動輸入內容,輸入後再點選"確定"。
- 2.1.7播放內容
- ① 點選 有內容模擬。
- ② 點右方翻頁鍵播放上、下頁內容,點"跳出"關閉模擬主機。
- 2.1.8下載至主機
- ① 在PC Service Home端點選按鈕"媒體下載"進入下載畫面。
- ② 先在"下載類別"中點"電子書城",再點選工具列的"搜尋"圖標, 選擇下載(.book)文檔目錄。
- ③ 搜尋完畢後,在"My Computer"區勾選所要下載的檔案,點選"下 載"圖標即可從 PC 下載檔案至主機中。
- ④ 您可在主機"F3多媒體→電子書城"中選擇閱讀。
- 2.2Media Factory

Media Factory是一種易用的影片轉換工具。它可以將常見的媒體 (mpeg, mpg, avi, wmv, asf, swf格式等)轉換成可以在電腦辭典上播放的 bav或dsy格式(您的電腦必須符合Pentium (R) III,1G以上的配置標準)。

- 點"打開",開啓源媒體檔案。開啓後點選"播放源媒體檔案"即可播放。(見圖12)
- ② 點選"修改文件名...",可改變輸出檔案名及路徑。
- ③ 在"輸出媒體格式視訊品質"欄位,勾選"最佳/較好/標準"。
- ④ 用滑鼠拖曳可以調節音量。
- ⑤ 可以選擇影片模式和輸入片名。
- ⑥ 點"開始轉換[C]"即開始生成bav或dsy檔案。若影片大於5分鐘,會自動轉換成多個4分鐘的片段。(見圖13)

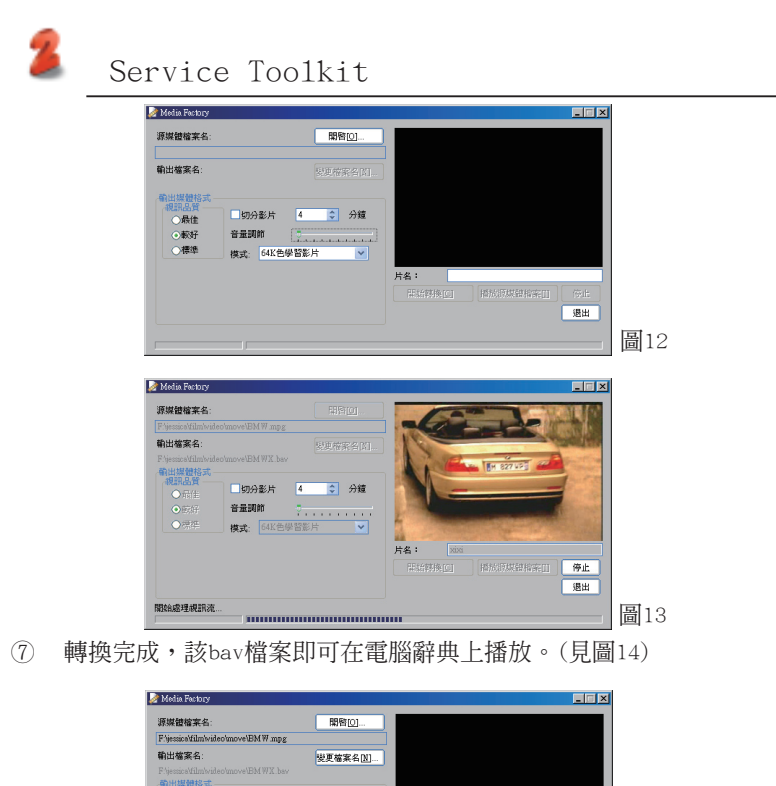

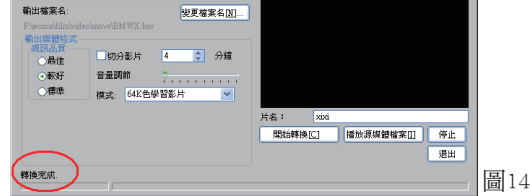

●注意:

若用戶輸入片名,轉換後在電腦辭典上播放時,將顯示原片名;若未輸入片 名,將顯示該片的文件名。

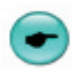

## 維護與保養

- 1. 保持機器乾燥。雨水、濕氣和含礦物質的液體會腐蝕電子線路。
- 不要在有灰塵或髒亂的環境使用或存放機器。這樣會損壞它的可拆卸零 組件。
- 不要將機器存放在過熱的地方。高溫會縮短電子器件的壽命、毀壞電 池、使有些塑膠零組件變形或熔化。
- 不要將機器存放在過冷的地方。否則當機器溫度升高時,機器內會形成 潮氣,這會毀壞電路板。
- 不要試圖拆開機器。非專業人員對機器的處理會損壞機器。
- 不要扔放、敲打或震動機器。魯莽地對待機器會毀壞液晶面板。
- 不要用烈性化學製品、清洗劑或強洗滌劑清洗機器。用軟布輕輕浸過溫 和肥皀水,然後擦拭機器。
- 8. 不要用顏料塗抹機器。塗抹會使可拆卸零組件故障從而影響正常操作。
- 請勿讓機器處於過冷(低於0℃以下)或過熱(高於40℃以上)的環境運 作,機器處於過冷或過熱的狀況時可能無法操作或產生錯誤訊息,更甚 者將造成機器的損壞。當機器處於過冷或過熱的狀態後進入室溫環境 時,請靜置機器2小時後再操作,以避免溫度變化而產生的水氣滯留機 內導致的無法操作或錯誤訊息,更甚者將造成機器的損壞。

| 存儲卡支援規格                     |         |  |  |
|-----------------------------|---------|--|--|
| Kingston SD                 | 1GB/2GB |  |  |
| Sandisk UltraII Class 4 SD  | 2GB     |  |  |
| Sandisk Standard Class 2 SD | 2GB     |  |  |
| PQI SD                      | 1GB/2GB |  |  |
| Adata Speedy SD             | 2G      |  |  |
| Adata Turbo 150X SD         | 2GB     |  |  |
| LENOVO 66X SD               | 2GB     |  |  |
| PDC SD                      | 1GB     |  |  |
| Sandisk Micro SD            | 1GB/2GB |  |  |
| Kingston Micro SD           | 2GB     |  |  |
| PQI Micro SD                | 2GB     |  |  |
| PDC MMC                     | 1GB     |  |  |

聲明

著作權,未經無敵科技股份有限公司(以下簡稱無敵科技)書面同意,本手 冊任何部份均不得轉載、儲存、拷貝或傳送。

本產品相關專利等智慧財產權,包括且不限於所有含文字、軟體、圖形、資 料庫、設計、影片、音樂等,均為無敵科技或其合法權利人所有,且受台灣 智慧財產權法令及國際智慧財產權相關條約或協定之保護,對於非法侵害 者,無敵科技及相關合法權利人保留所有法律追訴權。

本產品係提供一般使用者依本手冊之方法利用,非事先經無敵科技或其合法 權利人之同意,不得以任何方式複製、轉載、編輯、改作、傳輸、傳播、展 示或散佈。

無敵科技保留不經通知修改本產品規格及本手冊內容之權利。

無敵科技於此保留未經明示授權之任何權利。